**User's Manual** 

HDMI-CEC Demonstration Board

CEC-78K0/KF2A

Tessera Technology Inc. Date published: June 2010 V1.02 Windows and Windows XP are registered trademarks or trademarks of Microsoft Corporation in the United States and/or other countries.

- The information in this document is subject to change without notice.
- No part of this document may be copied or reproduced in any form or by any means without prior written consent of Tessera Technology Inc.
- Tessera Technology Inc. does not license assurance or enforcement of intellectual property rights and other rights
  of Tessera Technology Inc. and third parties by the use of the products and/or the information in this document.
  Tessera Technology Inc. does not assume any liability for infringement of rights of third parties by the use of the
  products and/or the information in this document.
- Descriptions of circuits, software and other related information in this document are provided for illustrative purposes in semiconductor product operation and application examples. The incorporation of these circuits, software and information in the design of a customer's equipment shall be done under the full responsibility of the customer. Tessera Technology Inc. assumes no responsibility for any losses incurred by customers or third parties arising from the use of these circuits, software and information.

#### CAUTION

- Do not give any physical damage to this equipment such as dropping
- Do not superimpose voltage to this equipment.
- • Do not use this equipment with the temperature below 0°C or over 40°C.
- · Make sure the USB cables are properly connected.
- Do not bend or stretch the USB cables.
- •Keep this equipment away from water.
- • Take extra care to electric shock.
- This equipment should be handled like a CMOS semiconductor device. The user must take all precautions to
   avoid build-up of static electricity while working with this equipment.
- •All test and measurement tool including the workbench must be grounded.
- • The user/operator must be grounded using the wrist strap.
- • The connectors and/or device pins should not be touched with bare hands.

#### INTRODUCTION

CEC-78K0/KF2A is designed for users who wish to evaluate HDMI-CEC features with 8-bit microcontroller 78K0/Kx2 series from Renesas Electronics.

It is assumed that the readers have been familiar with basics of HDMI and CEC. The overview and terms are available at "High-Definition Multimedia Interface Specification" in the following web site. <u>http://www.hdmi.org/manufacturer/specification.aspx</u>

Please use the system with all necessary tests. Tessera Technology Inc. assumes no responsibility for any losses from the use of CEC-78K0/KF2A.

# TABLE OF CONTENTS

| 1. | CEC  | -78K0/KF2A                                                                           | 5           |
|----|------|--------------------------------------------------------------------------------------|-------------|
|    | 1.1  | Features                                                                             | 5           |
|    | 1.2  | Hardware Structure                                                                   | 5           |
|    | 1.3  | Hardware Specifications                                                              | 6           |
|    | 1.4  | Layout of Hardware Functions                                                         | 7           |
|    | 1.5  | Hardware Functions<br>1.5.1 HDMI-CEC Demonstration Board<br>1.5.2 TK-78K0/KF2A Board | 8<br>8<br>9 |
|    | 1.6  | Pin Function List                                                                    | 11          |
|    | 1.7  | Circuit Diagram                                                                      | 12          |
| 2. | SET  | TINGS FOR SAMPLE DEMONSTRATION PROGRAM                                               | 14          |
|    | 2.1  | KEY Settings                                                                         |             |
|    | 22   | LED Settings                                                                         | 15          |
|    |      |                                                                                      |             |
| 3. | GUI. |                                                                                      | 16          |
|    | 3.1  | CEC Viewer Functions                                                                 | 16          |
|    | 3.2  | CEC Viewer Files                                                                     | 16          |
|    | 3.3  | Connection Example                                                                   | 17          |
|    |      | 3.3.1 Example 1: Monitor Mode                                                        | 17          |
|    |      | 3.3.2 Example 2: Pseudo DVR Mode / Pseudo TV Mode                                    | 18          |
|    | 3.4  | CEC Viewer Window                                                                    | 19          |
|    |      | 3.4.1 Window Overview                                                                | 19          |
|    |      | 3.4.2 "File" Menu                                                                    | 20          |
|    |      | 3.4.4 "Debua" Menu                                                                   | 21          |
|    | 25   |                                                                                      |             |
|    | 3.5  | 3.5.1 "Monitor" Tab                                                                  | 23          |
|    |      | 3.5.2 "Replay" Tab                                                                   | 25          |
|    | 3.6  | Specific Usages                                                                      | 26          |
|    |      | 3.6.1 Switch Settings                                                                | 26          |
|    |      | 3.6.2 Use As Monitor                                                                 | 27          |
|    |      | 3.6.3 Pseudo Device Sample Program                                                   | 28          |
|    |      | 3.0.4 Replay Function                                                                | 29          |

# 1. CEC-78K0/KF2A

In this chapter, feathers and hardware specifications of CEC-78K0/KF2A, 8-bit microcontroller 78K0/Kx2 series from Renesas Electronics, are described.

# 1.1 Features

CEC-78K0/KF2A has following feathers.

- 2 HDMI channels
- 10 general purpose key inputs (AD input)
- Infrared remote control function
- MINICUBE2 connection (on-chip debug, writing on flash memory)
- USB connection with PC
- 17segLED
- 15x6 holes universal area

# 1.2 Hardware Structure

CEC-78K0/KF2A is a combined product of TK-78K0/KF2A and HDMI-CEC Demonstration Board.

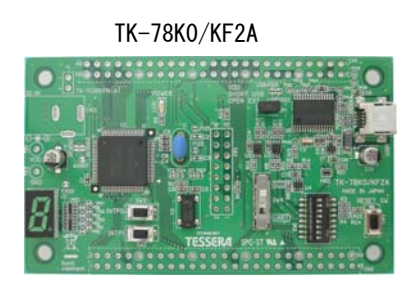

╉

•The oscillator is exchanged from 20MHz to 10MHz. •Following connectors are mounted.

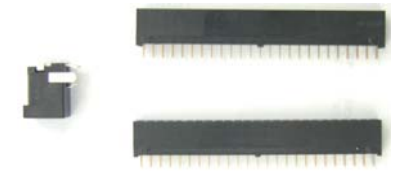

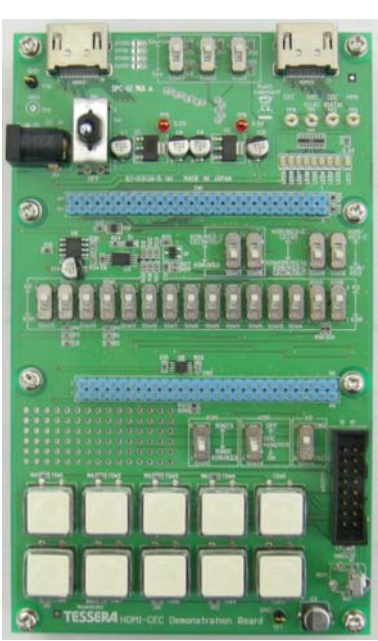

HDMI-CEC Demonstration Board

# 1.3 Hardware Specifications

| CPU                                                      | uPD78F0547DA (78K0/KF2)     |  |
|----------------------------------------------------------|-----------------------------|--|
| Clock Main system clock: 10MHz, Sub system clock: 32.768 |                             |  |
| Interface                                                | HDMI connector 2ch          |  |
|                                                          | MINICUBE2 connector (16pin) |  |
|                                                          | USB (mini B connector)      |  |
| Operating Voltage                                        | 3.3V (DC 12V input)         |  |

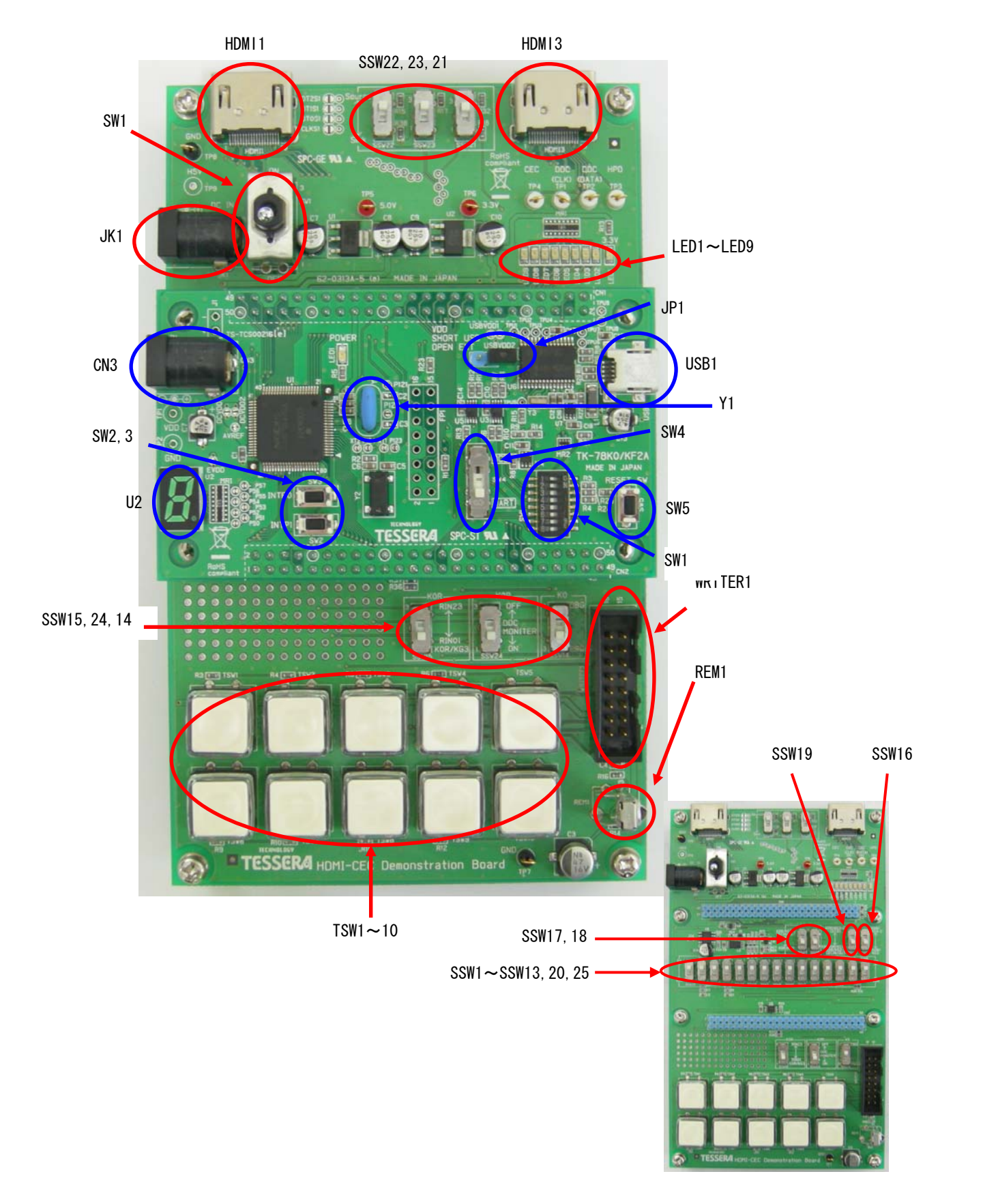

# 1.4 Layout of Hardware Functions

# 1.5 Hardware Functions

#### 1.5.1 HDMI-CEC Demonstration Board

- HDMI1, HDMI3 They are HDMI connectors. All the pins of HDMI1 and HDMI3 are connected.

## - JK1

JK1 is a connector for AC adapter. Connect the bundled AC adapter here.

- SW1

SW1 is the power switch. Power on when you shift it to ON and then LED1 is lighted.

- LED1

LED1 is Power LED. It is lighted when the power is on.

- LED2-LED9

These are LED that are connected to P7 of CPU. They are lighted when they output Low.

- SSW1-SSW13, 20, 25 All those 15 switches must be set to "78K0" side. (default setting)
- SSW14

Set this when you connect MINICUBE2 to WRITE1 connector.

[DBG] To start the debugger ID78K0-QB

[PROG] To start the flash programmer QB-Programmer

This setting does not affect anything when you do not connect MINICUBE2.

- SSW15-SSW18, 24 Not is use.
- SSW19

This must be set to "K0&K0R/KG3&K0R/KG3-C CECIN/OUT" side. (default setting)

- SSW21-SSW23

These are extended switched for HPD and DDC. Switch them with "Source" or "Sink".

- > Set it to "Source" when you use as Monitor mode.
- > Set it to "Sink" when you use as Pseudo TV mode.
- > Set it to "Source" when you use as Pseudo DVR mode.

- TSW1-TSW10

These are use as inputs for general purpose switches. They are connected to A/D conversion ports.

| Switch | CPU Pin | CPU Input Voltage | Switch | CPU Pin | CPU Input Voltage |
|--------|---------|-------------------|--------|---------|-------------------|
| TSW1   | ANI2    | 0V                | TSW6   | ANI3    | 0V                |
| TSW2   | ANI2    | 0.51V             | TSW7   | ANI3    | 0.51V             |
| TSW3   | ANI2    | 0.96V             | TSW8   | ANI3    | 0.96V             |
| TSW4   | ANI2    | 1.41V             | TSW9   | ANI3    | 1.41V             |
| TSW5   | ANI2    | 1.88V             | TSW10  | ANI3    | 1.88V             |

By pressing the switches, following voltages are input.

#### - WRITER1

This is MINICUBE2 connector.

#### - REM1

This is the light receiving element for infrared remote control function.

## 1.5.2 TK-78K0/KF2A Board

In this section, the hardware functions are briefly described. For details, refer to "TK-78K0/KF2A User's Manual".

- CN3

This is a connector for AC adapter, but not in use. Use the JK1 AC adapter connector on HDMI-CEC Demonstration Board.

- SW2

SW2 is a push-switch that is connected to P30. However, it cannot be used as it is connected to infrared remote control function. Do not touch when application is running.

- SW3

SW3 is a push-switch that is connected to P120. However, it cannot be used as it is connected to infrared CEC control function. Do not touch when application is running.

- U2

This is 7segLED. U2 is connected to P5.

- JP1

JP1 sets the CPU power selection. Set this as open. (default setting)

- USB1

This is a USB connector. Use bundled USB cable.

- SW1-1-SW1-5, SW4

These are used as setting the operation mode.

| Switch |   | MINICUBE2 i                                                      | s in Use                   | Bundled with TK-78K0/KF2A              |                                 |
|--------|---|------------------------------------------------------------------|----------------------------|----------------------------------------|---------------------------------|
|        |   | ID78K0-QB is in Use<br>CEC Viewer is in Use<br>(default setting) | QB-Programmer<br>is in Use | Flash Programmer<br>WriteEZ5 is in Use | Debugger<br>ID78K0-QB is in Use |
|        | 1 | OFF                                                              | OFF                        | ON                                     | ON                              |
|        | 2 | OFF                                                              | OFF                        | ON                                     | ON                              |
| SW1    | 3 | OFF                                                              | OFF                        | ON                                     | ON                              |
|        | 4 | OFF                                                              | OFF                        | OFF                                    | ON                              |
|        | 5 | OFF                                                              | OFF                        | OFF                                    | OFF                             |
| SW4    |   | UART                                                             | Center                     | UART                                   | OCD                             |

※ To use the debugger ID78K0-QB(MINICUBE2)

- Set SSW14 to [DBG]
- Connect 78K0-OCD board that is bundled with MINICUBE2
- · Set the switches for MINICUBE2 to "M2" and "T"
- ※ To use the flash programmer QB-Programmer
  - Set SSW14 to [PROG]
  - Disconnect 78K0-OCD board that is bundled with MINICUBE2
  - Set the switches for MINICUBE2 to "M2" and "T"
- Set QB-Programmer settings as "Port: UART-Ext-OSC" and "Frequency: 10.00"
- SW1-6 SW1-8

These are connected to P45, 46, 47 of CPU.

- SW5

This is the CPU reset switch.

- Y1

This is the CPU operation clock. Do not change this from default setting, 10MHz. The sample program will not work if it is changed.

# 1.6 Pin Function List

| CN1 | Pin Name    | Used For                           |
|-----|-------------|------------------------------------|
| 1   | AVREF       |                                    |
| 2   | GND         |                                    |
| 3   | P33         |                                    |
| 4   | P16         | Connect to Over Current(+5V)       |
| 5   | VDD         |                                    |
| 6   | P130        |                                    |
| 7   | NC          |                                    |
| 8   | FLMD0       | Connect to WRITE1 Connector(16Pin) |
| 9   | VDD         | 3.3V                               |
| 10  | (+12V)      |                                    |
| 11  | GND         | GND                                |
| 12  | (+12V)      |                                    |
| 13  | VDD         | 3.3V                               |
| 14  | RESET       | Connect to WRITE1 Connector(16Pin) |
| 15  | VDD         | 3.3V                               |
| 16  | (+12V)      |                                    |
| 17  | P124        |                                    |
| 18  | P30         | Connect to Remote Control Module   |
| 19  | P31         | Connect to WRITE1 Connector(16Pin) |
| 20  | P32         | Connect to WRITE1 Connector(16Pin) |
| 21  | P141        |                                    |
| 22  | P11         |                                    |
| 23  | P12         |                                    |
| 24  | P10         |                                    |
| 25  | P13         | Connect to WRITE1 Connector(16Pin) |
| 26  | P14         | Connect to WRITE1 Connector(16Pin) |
| 27  | P123        |                                    |
| 28  | P15         |                                    |
| 29  | P06         |                                    |
| 30  | P140        | CEC-OUT Output                     |
| 31  | P60         | DDC(CLK)                           |
| 32  | P61         | DDC(DATA)                          |
| 33  | GND         | GND                                |
| 34  | EVDD        |                                    |
| 35  | P62         | HPD                                |
| 36  | P63         |                                    |
| 37  | P /0        |                                    |
| 38  | P/1         |                                    |
| 39  | P /2        |                                    |
| 40  | P /3        |                                    |
| 41  | <u>P /4</u> | LED6                               |
| 42  | P 75        | LED7                               |
| 43  | P /6        |                                    |
| 44  |             |                                    |
| 45  | P121        |                                    |
| 46  | P122        | Connect to WRITE1 Connector(16Pin) |
| 4/  | P142        |                                    |
| 48  | P143        |                                    |
| 49  | P144        |                                    |
| 50  | P145        |                                    |

| CN2 | Pin Name | Used For            |
|-----|----------|---------------------|
| 1   | P00      |                     |
| 2   | P01      |                     |
| 3   | P02      |                     |
| 4   | P03      |                     |
| 5   | P04      |                     |
| 6   | P05      |                     |
| 7   | P17      |                     |
| 8   | P120     | CFC-IN input        |
| 9   | P50      | 7 segl ED           |
| 10  | P51      | 7segl ED            |
| 11  | P52      | 7 segl ED           |
| 12  | P53      |                     |
| 13  | P54      |                     |
| 14  | P55      |                     |
| 15  | P56      |                     |
| 16  | P 50     |                     |
| 10  |          |                     |
| 1/  |          |                     |
| 10  |          |                     |
| 19  |          | GND                 |
| 20  | EVDD     |                     |
| 21  | P40      |                     |
| 22  | P41      |                     |
| 23  | P42      |                     |
| 24  | P43      |                     |
| 25  | P44      |                     |
| 26  | P45      | DipSW(SW1-6)        |
| 27  | P46      | DipSW(SW1-7)        |
| 28  | P47      | DipSW(SW1-8)        |
| 29  | NC       |                     |
| 30  | NC       |                     |
| 31  | NC       |                     |
| 32  | NC       |                     |
| 33  | NC       |                     |
| 34  | NC       |                     |
| 35  | NC       |                     |
| 36  | NC       |                     |
| 37  | P64      |                     |
| 38  | P65      |                     |
| 39  | P66      |                     |
| 40  | P67      |                     |
| 41  | NC       |                     |
| 42  | NC       |                     |
| 43  | P27      |                     |
| 44  | P26      |                     |
| 45  | P25      |                     |
| 46  | P24      |                     |
| 47  | P23      | KEY input (KEY6~10) |
| 48  | P22      | KEY input (KEY1~5)  |
| 49  | P21      |                     |
| 50  | P20      |                     |

1.7 Circuit Diagram

# Please refer to product version CD.

# Please refer to product version CD.

# 2. Settings for Sample Demonstration Program

# 2.1 KEY Settings

| ŀ             | IDMI           |                  |              | HDMI  |  |
|---------------|----------------|------------------|--------------|-------|--|
| AC<br>Adapter |                |                  |              | LED   |  |
|               |                | TK Boai          | ď            |       |  |
| KEY1<br>Power | KEY2<br>Rec    | KEY3<br>Rec Stop | KEY4<br>Mode | KEY5  |  |
| KEY6<br>Play  | KEY7<br>Revers | KEY8<br>Forward  | KEY9<br>Stop | KEY10 |  |

| KEY   | Used For                                                                         |
|-------|----------------------------------------------------------------------------------|
| KEY1  | Power                                                                            |
| KEY2  | Record                                                                           |
| KEY3  | Record Stop                                                                      |
|       | Mode Change (Monitor Mode at startup)                                            |
|       | Push to change the mode, "Pseudo TV"(LED9 light), "Pseudo DVR"(LED8 light),      |
| KEY4  | "Pseudo TV"(LED9 blinking), "Pseudo DVR"(LED8 blinking), "Monitor".              |
|       | Please evaluate it by the combination in blinking in lighting when evaluating it |
|       | with the board.                                                                  |
| KEY5  | (Not in use)                                                                     |
| KEY6  | Play                                                                             |
| KEY7  | Rewind                                                                           |
| KEY8  | Fast-forward                                                                     |
| KEY9  | Stop                                                                             |
| KEY10 | Select Remote Controller Display (Remote Controller Code / Key Name)             |

# 2.2 LED Settings

|               | HDMI |                          | HDMI |     |
|---------------|------|--------------------------|------|-----|
| AC<br>Adapter |      | LED8 LED7 LED6 LED5 LED4 |      | ED1 |
|               |      | TK Board                 |      |     |
|               |      | KEY                      |      |     |

| LED         | Used For                            |
|-------------|-------------------------------------|
| LED1(green) | Lighted when the board power is on. |
| LED2(red)   | Pseudo device power                 |
| LED3(red)   | Playing                             |
| LED4(red)   | Fast-forwarding                     |
| LED5(red)   | Reversing                           |
| LED6(red)   | Recording                           |
| LED7(red)   |                                     |
| LED8(red)   | Pseudo DVR mode                     |
| LED9(red)   | Pseudo TV mode                      |
| LED Scroll  | Monitor mode                        |

# 3. GUI

In this chapter, GUI to control CEC of HDMI from PC (CEC Viewer) is described.

- The sample program (78K0\_Kx2.hex) is pre-installed on the TK-78K0/KF2A.
  - If you wrote other programs on the system, you can write the sample program (78K0\_Kx2.hex) again by using following tools.
    - Flash memory programmer "WruteEZ5" that you can find in bundled CD-ROM.
    - Flash memory programmer for MINICUBE2 "QB-Programmer" or debugger "ID78K0-QB".
- This sample program works only if 10MHz oscillator is mounted on Y1 socket of TK-78K0/KF2A board.
- The remote control receiving function of this sample program (78K0\_Kx2.hex) supports only NEC format.
- CEC Viewer works with Microsoft Excel. (operation check has been done on Excel 2000 and Excel 2003)

# 3.1 CEC Viewer Functions

CEC Viewer has following functions.

- Monitor sending/receiving CEC data
- Send specific commands from user input
- Pre-set command data, 20 KEY
- Output log data with Excel format
- Reproducing function by loading log data with Excel format

# 3.2 CEC Viewer Files

| File          | Description                                                                                                    |
|---------------|----------------------------------------------------------------------------------------------------|
| CECViewer.exe | Start CEC Viewer by executing this file.                                                                                                    |
| command.xls   | CEC command (Opcode) data file. With using this file, you can add<br>new Opcode.<br>Since the program retrieves the command data from this file, do not<br>close this file while CEC Viewer is running. |
| cecviewer.ini | Pre-set key data that is registered with GUI is stored in this file.                                                                                                    |

# 3.3 Connection Example

Connection examples of the board for using CEC Viewer are described.

#### 3.3.1 Example 1: Monitor Mode

You can monitor the data communication between devices by connecting the devices through the board. Following figure shows the connection example to monitor the communication between TV and recording device.

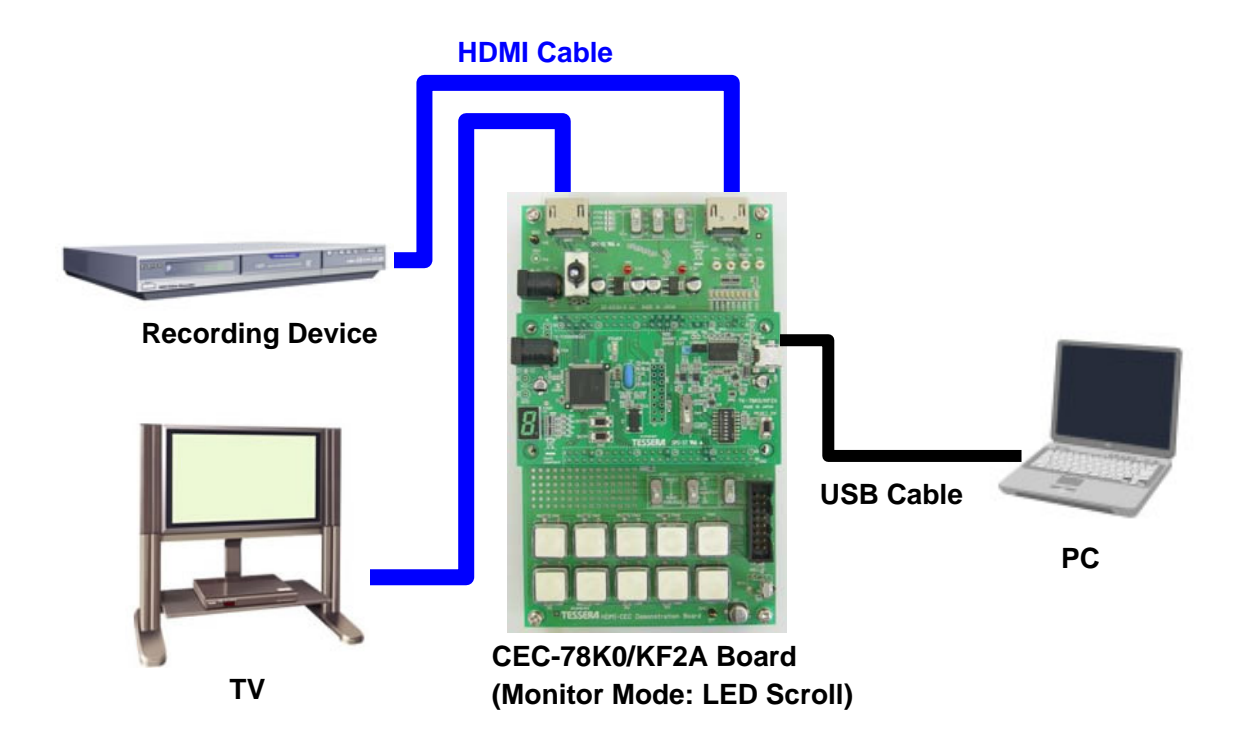

## 3.3.2 Example 2: Pseudo DVR Mode / Pseudo TV Mode

To operate the board as a pseudo DVR or TV, you need to connect the board to board together. You can reproduce functions, such as turning on the power of pseudo TV automatically by turning on the power of pseudo DVR, and turning off the power of pseudo DVR automatically by turning off the power of pseudo TV.

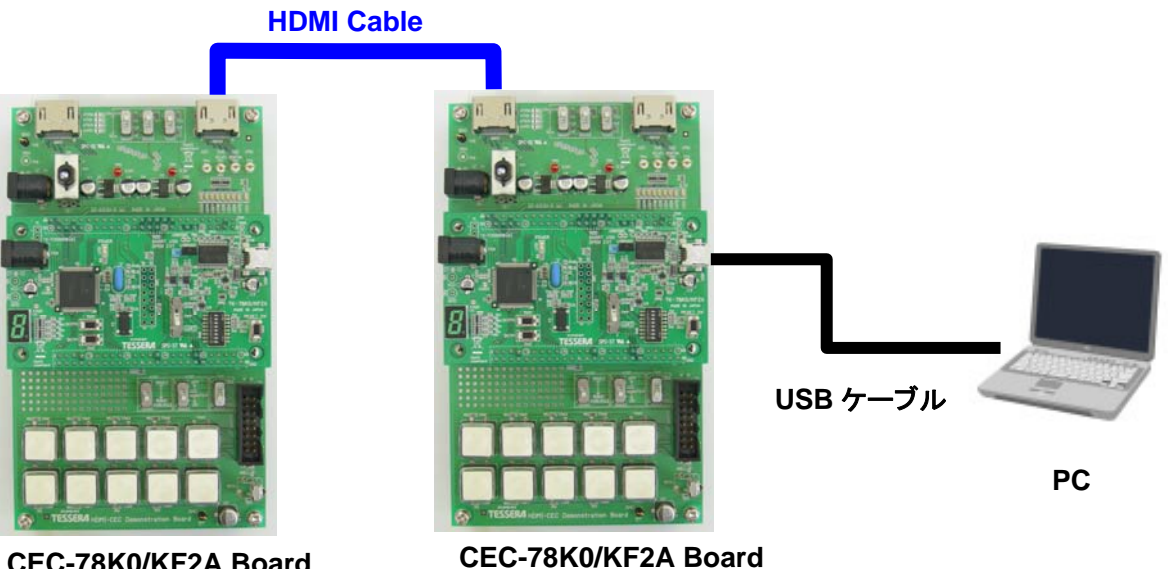

CEC-78K0/KF2A Board (Pseudo TV Mode: LED9 ON)

CEC-78K0/KF2A Board (Pseudo DVR Mode: LED8 ON)

# 3.4 CEC Viewer Window

In this section, CEC Viewer window is explained.

#### 3.4.1 Window Overview

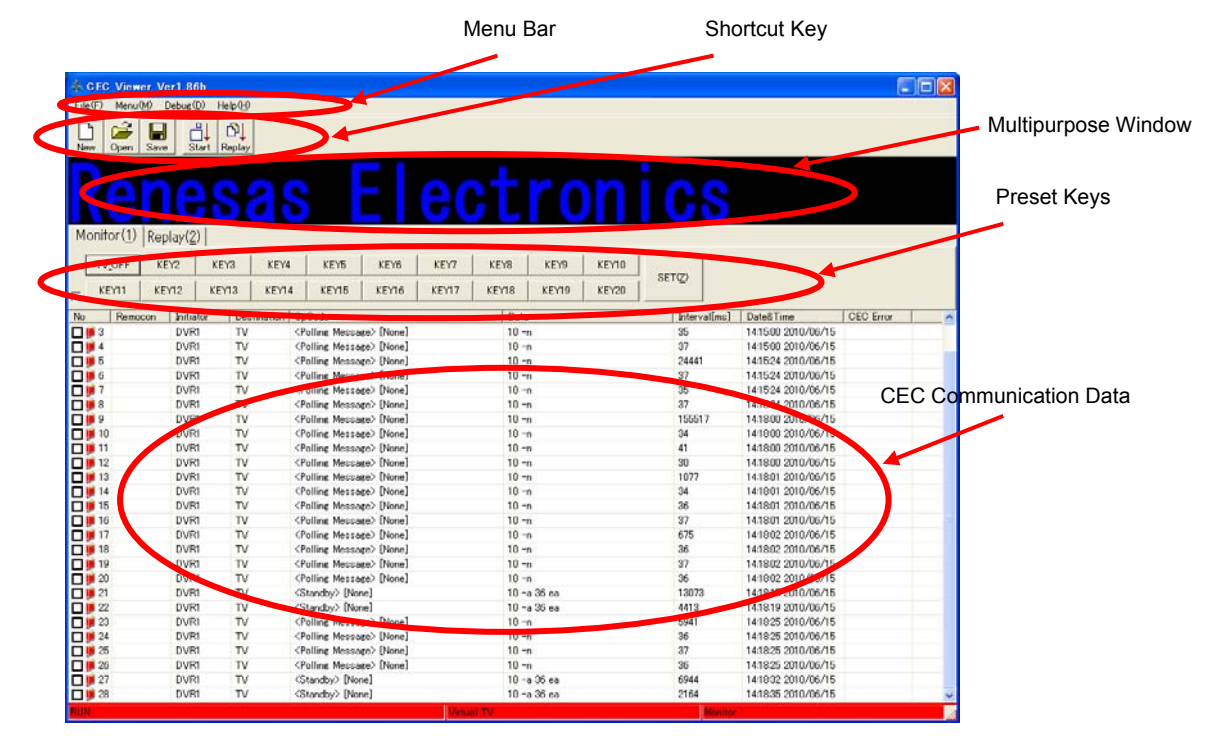

#### **CEC** Communication Data

| No                                                    | Communication orders                                          |
|-------------------------------------------------------|---------------------------------------------------------------|
| Remocon                                               | Remote controller code or remote controller code name         |
| Initiator                                             | Initiator Address name *                                      |
| Destination                                           | Destination Address name *                                    |
| Opcode                                                | Opcode name and its operand structure *                       |
|                                                       | Frame communication result                                    |
| Data                                                  | It displays data on odd byte and EOM+ACK on even byte.        |
| Dala                                                  | It displays "e" when it has EOM, otherwise "-".               |
|                                                       | It displays "a" when it has ACK, otherwise "n".               |
| Inton/ol[mo]                                          | Interval time between CEC communication (or DDC communication |
| Interval[IIIS]                                        | offered as optional function)                                 |
| Date & Time Date and time when it gets the frame data |                                                               |

\* It gets the information from "command.xls". If you close this file, it will not be able to display the logical address and Opcode.

#### 3.4.2 "File" Menu

| (        | File(E) Menu<br>Log New( <u>N</u> )<br>Log Open(Q)<br>Log Save(S)<br>End(Q) | u(M) Debus   | ) Help(H)<br>- D<br>- Replay |                                                                                                    |                |           |       |       |          |       |              |                     |           |
|----------|-----------------------------------------------------------------------------|--------------|------------------------------|----------------------------------------------------------------------------------------------------|----------------|-----------|-------|-------|----------|-------|--------------|---------------------|-----------|
|          | Monitor(1)                                                                  | Replay(2)    | e                            | 1ŀ                                                                                                    | St             | 15        |       |       | ec       | J     | ron          | I CS                |           |
|          | TV_OFF                                                                      | KEY2         | KEY3                         | KEY4                                                                                                    | KEY5           | KEY6      | KEY7  | KEY8  | KEY9     | KEY10 | 1            |                     |           |
| 1        | Y11                                                                         | KEY12        | KEY13                        | KEY14                                                                                                    | KEY15          | KEY16     | KEY17 | KEY18 | KEY19    | KEY20 | SET(Z)       |                     |           |
| - >      | Rem                                                                         | ocon Initiat | tor Des                      | tination Op                                                                                                    | Code           |           |       | Dat   | 3        |       | Interval[ms] | Date&Time           | CEC Error |
|          | 3                                                                           | DVR          | TV                           | <p< td=""><td>olling Messag</td><td>e&gt; [None]</td><td></td><td>10 -</td><td>'n</td><td></td><td>35</td><td>14:15:00 2010/06/15</td><td></td></p<>         | olling Messag  | e> [None] |       | 10 -  | 'n       |       | 35           | 14:15:00 2010/06/15 |           |
|          |                                                                             | DVR          | TV I                         | < P                                                                                                    | olling Messag  | e> [None] |       | 10 -  | 'n       |       | 37           | 14:15:00 2010/06/15 |           |
|          |                                                                             | DVR          | TV                           | <p< td=""><td>olling Messag</td><td>e&gt; [None]</td><td></td><td>10 -</td><td>'n</td><td></td><td>24441</td><td>14:15:24 2010/06/15</td><td></td></p<>      | olling Messag  | e> [None] |       | 10 -  | 'n       |       | 24441        | 14:15:24 2010/06/15 |           |
| /        |                                                                             | DVR          | TV                           | < P                                                                                                    | olling Messag  | e> [None] |       | 10 -  | n i      |       | 37           | 14:15:24 2010/06/15 |           |
| + 11     |                                                                             | DVR          | TV                           | <p< td=""><td>'olling Messag</td><td>e&gt; [None]</td><td></td><td>10 -</td><td>n</td><td></td><td>35</td><td>14:15:24 2010/06/15</td><td></td></p<>         | 'olling Messag | e> [None] |       | 10 -  | n        |       | 35           | 14:15:24 2010/06/15 |           |
|          |                                                                             | DVR          | TV                           | <p< td=""><td>olling Messag</td><td>e&gt; [None]</td><td></td><td>10 -</td><td>'n</td><td></td><td>37</td><td>14:15:24 2010/06/15</td><td></td></p<>         | olling Messag  | e> [None] |       | 10 -  | 'n       |       | 37           | 14:15:24 2010/06/15 |           |
|          |                                                                             | DVR          | I TV                         | <p< td=""><td>olling Messag</td><td>e&gt; [None]</td><td></td><td>10 -</td><td>'n</td><td></td><td>155517</td><td>14:18:00 2010/06/15</td><td></td></p<>     | olling Messag  | e> [None] |       | 10 -  | 'n       |       | 155517       | 14:18:00 2010/06/15 |           |
|          |                                                                             | DVR          | TV                           | < P                                                                                                    | olling Messag  | e> [None] |       | 10 -  | 'n       |       | 34           | 14:18:00 2010/06/15 |           |
|          |                                                                             | DVR          | TV                           | <p< td=""><td>olling Messag</td><td>e&gt; [None]</td><td></td><td>10 -</td><td>'n</td><td></td><td>41</td><td>14:18:00 2010/06/15</td><td></td></p<>         | olling Messag  | e> [None] |       | 10 -  | 'n       |       | 41           | 14:18:00 2010/06/15 |           |
|          |                                                                             | DVR          | TV                           | <p< td=""><td>olling Messag</td><td>e&gt; [None]</td><td></td><td>10 -</td><td>'n</td><td></td><td>30</td><td>14:18:00 2010/06/15</td><td></td></p<>         | olling Messag  | e> [None] |       | 10 -  | 'n       |       | 30           | 14:18:00 2010/06/15 |           |
|          |                                                                             | DVR          | IV IV                        | <p (f<="" td=""><td>olling Messag</td><td>e&gt; [None]</td><td></td><td>10 -</td><td>'n</td><td></td><td>1077</td><td>14:18:01 2010/06/15</td><td>-</td></p> | olling Messag  | e> [None] |       | 10 -  | 'n       |       | 1077         | 14:18:01 2010/06/15 | -         |
|          |                                                                             | DVR          | I IV                         | <p (f<="" td=""><td>olling Messag</td><td>e&gt; [None]</td><td></td><td>10 -</td><td>'n</td><td></td><td>34</td><td>14:18:01 2010/06/15</td><td>-</td></p>   | olling Messag  | e> [None] |       | 10 -  | 'n       |       | 34           | 14:18:01 2010/06/15 | -         |
|          |                                                                             | DVR          |                              | <p< td=""><td>olling Messag</td><td>e&gt; [None]</td><td></td><td>10 -</td><td>'n</td><td></td><td>30</td><td>14:18:01 2010/06/15</td><td></td></p<>         | olling Messag  | e> [None] |       | 10 -  | 'n       |       | 30           | 14:18:01 2010/06/15 |           |
|          |                                                                             | DVR          |                              |                                                                                                    | olling Messag  | e> [None] |       | 10 -  | -        |       | 675          | 14:16:01 2010/00/15 |           |
|          |                                                                             | DVP          |                              | 10                                                                                                    | olling Messag  | e> [None] |       | 10 -  |          |       | 26           | 14-19-02 2010/00/10 | -         |
|          |                                                                             | DVB          | TV                           | (F                                                                                                    | olling Messag  | e> [None] |       | 10 -  | n<br>n   |       | 37           | 14:18:02 2010/06/15 |           |
| -        |                                                                             | D)/B1        | T/                           | (F                                                                                                    | olling Messag  | e> [None] |       | 10 -  | 'n       |       | 36           | 141802 2010/06/15   |           |
|          |                                                                             | DVB          | TV                           | (5                                                                                                    | tandby> [None  | al        |       | 10 -  | -a 36 ea |       | 13073        | 14:18:15 2010/06/15 |           |
|          |                                                                             | DVB          | TV                           | (5                                                                                                    | itandby> [None | 4         |       | 10 -  | a 36 ea  |       | 4413         | 14:18:19 2010/06/15 |           |
| <u> </u> | His                                                                         | DVR          | TV                           | <p< td=""><td>olling Messag</td><td>e&gt; [None]</td><td></td><td>10 -</td><td>n</td><td></td><td>5941</td><td>14:18:25 2010/06/15</td><td></td></p<>        | olling Messag  | e> [None] |       | 10 -  | n        |       | 5941         | 14:18:25 2010/06/15 |           |
| t        |                                                                             | DVR          | TV                           | <p< td=""><td>olling Messag</td><td>e&gt; [None]</td><td></td><td>10 -</td><td>'n</td><td></td><td>36</td><td>14:18:25 2010/06/15</td><td></td></p<>         | olling Messag  | e> [None] |       | 10 -  | 'n       |       | 36           | 14:18:25 2010/06/15 |           |
| fic      | <b>T1</b> 5                                                                 | DVR          | TV                           | <p< td=""><td>olling Messag</td><td>e&gt; [None]</td><td></td><td>10 -</td><td>m</td><td></td><td>37</td><td>14:18:25 2010/06/15</td><td></td></p<>          | olling Messag  | e> [None] |       | 10 -  | m        |       | 37           | 14:18:25 2010/06/15 |           |
| iic      | 26                                                                          | DVR          | TV                           | < P                                                                                                    | olling Messag  | e> [None] |       | 10 -  | n        |       | 36           | 14:18:25 2010/06/15 |           |
|          | 27                                                                          | DVR          | TV                           | <5                                                                                                    | tandby> [None  | -         |       | 10 -  | a 36 ea  |       | 6944         | 14:18:32 2010/06/15 |           |
|          | 28                                                                          | DVR          | TV                           | <5                                                                                                    | tandby> [None  | ]         |       | 10 -  | a 36 ea  |       | 2164         | 14:18:35 2010/06/15 | 1         |
|          |                                                                             |              |                              |                                                                                                    |                |           | 40.0  |       |          |       |              |                     |           |

|          | Clear log data displaying.                                            |
|----------|-----------------------------------------------------------------------|
| Log New  |                                                                       |
|          | It is the same as the shortcut key New .                              |
|          | This does not work with current version of CEC Viewer.                |
| Log Open |                                                                       |
|          | It is the same as the shortcut key Open.                              |
|          | Save the current log data with Excel format.                          |
|          |                                                                       |
|          | It is the same as the shortcut key Save .                             |
| Log Save | *You can select specific rows by checking the check box.              |
|          | *You can select all rows by checking the check box above "No".        |
|          | Please select * on the No row again after clicking the area of * once |
|          | when all not selecting it.                                            |
| End      | Close CEC Viewer.                                                     |

#### 3.4.3 "Menu" Menu

| A SEC Viewer Verl.86b                                           |                |             |          |   |
|-----------------------------------------------------------------|----------------|-------------|----------|---|
| HerD Menu@l Debus@ Help()                                       |                |             | 1996     | _ |
| COM Conte (C)                                                   |                |             |          | - |
| ew Open Save Start Reply                                        |                |             |          |   |
|                                                                 |                |             |          |   |
|                                                                 |                |             |          |   |
|                                                                 |                |             |          |   |
| Manifar(1) Destu (0)                                            |                |             |          | _ |
| Monitor (1) [Kepidy(2)]                                         |                |             |          |   |
| TV_OFF KEY2 KEY3 KEY4 KEY5 KEY6 KEY7 KEY8 KEY9 KEY10            | 00000          |             |          |   |
| - KEY11   KEY12   KEY13   KEY14   KEY15   KEY26   KEY27   KEY20 | serv           |             |          |   |
| No Banacco Initiatre Destination OnCode                         | [interval[me]] | DateSTime   | OEC From |   |
| COM Set                                                         | and raiging    | Contracting | 000 010  |   |
| COM Port(C): COM10                                              |                |             |          | _ |
|                                                                 |                |             |          | _ |
| Bitrate(B): 38400                                               |                |             |          |   |
| Data Bit( <u>D</u> ): 8 💌                                       |                |             |          | _ |
|                                                                 |                |             |          |   |
| Parity(P): None <u></u>                                         |                |             |          | _ |
| Stop Bit( <u>5</u> ):                                           |                |             |          | _ |
|                                                                 |                |             |          |   |
| OK Cancel                                                       |                |             |          | _ |
|                                                                 |                |             |          |   |
|                                                                 |                |             |          | _ |
|                                                                 |                |             |          |   |
|                                                                 |                |             |          | _ |
|                                                                 |                |             |          | - |
|                                                                 |                |             |          |   |
|                                                                 |                |             |          | _ |
|                                                                 |                |             |          |   |
|                                                                 |                |             |          |   |
| Ready                                                           |                |             |          |   |

COM Config (Settings for UART communication)

|          | Select the COM port that is assigned for TK-78K0/KF2A.          |
|----------|-----------------------------------------------------------------|
|          | (COM Port 1-19)                                                 |
| Pit rate | Select from 9600, 14400, 19200, 38400 (default), 57600, 115200, |
| Dit Tale | 128000. (Select the default setting, 38400)                     |
| Data Bit | Fixed with 8 bit.                                               |
| Parity   | Fixed with None.                                                |
| Stop Bit | Fixed with 1 bit.                                               |

# 3.4.4 "Debug" Menu

| м   | onitor ( | 1)  Rej | play( <u>2</u> ) |       | 68    |       | 5     | E     | e    | CI    |       | or   |            | CS        |           |  |
|-----|----------|---------|------------------|-------|-------|-------|-------|-------|------|-------|-------|------|------------|-----------|-----------|--|
|     | TV_OF    | F K     | EY2              | KEY3  | KEY4  | KEY5  | KEY6  | KEY7  | KEY8 | KEY9  | KEY10 | SETC | ,          |           |           |  |
| No. | REYT     | emocon  | Initiat          | tor D | KEY14 | KEV15 | KEA10 | KEY17 | Dati | KEY19 | KEY20 |      | terval[mc] | DateSTime | CEC Error |  |
|     |          |         |                  |       |       |       |       |       |      |       |       |      |            |           |           |  |

|               | Start monitoring CEC.                                               |
|---------------|---------------------------------------------------------------------|
|               | When it starts monitoring, the bottom of the window becomes red     |
|               | color to show RUN status.                                           |
|               | Communication results are displayed only when the status bar shows  |
|               | RUN.                                                                |
| Monitor Start | Select this menu when you wish to monitor communication between     |
|               | devices or to send commands from CEC Viewer.                        |
|               | To stop monitoring, select this menu again. It toggles like RUN,    |
|               | STOP, and RUN.                                                      |
|               |                                                                     |
|               | It is the same as the shortcut key <b>Start</b> .                   |
|               | Replay the CEC communication based on log data saved with Excel     |
|               | format.                                                             |
| Doplay Start  | Set replay tag properly and execute.                                |
| Replay Start  | *For detail about replay function, refer to "3.6.4 Replay Function" |
|               | D]                                                                  |
|               | It is the same as the shortcut key Replay .                         |

# 3.5 Control From CEC Viewer

CEC data can be sent from CEC Viewer.

#### 3.5.1 "Monitor" Tab

It sends user defined CEC data from preset keys.

|    |                    | Sel              | lect "Moni | tor(1)" Tal | b for KEY |       |       |       |       |       |          |
|----|--------------------|------------------|------------|-------------|-----------|-------|-------|-------|-------|-------|----------|
| Mo | onitor( <u>1</u> ) | Deplay( <u>2</u> | )]         |             |           |       |       |       |       |       | $\frown$ |
|    | KEY1               | KEY2             | KEY3       | KEY4        | KEY5      | KEY6  | KEY7  | KEY8  | KEY9  | KEY10 | SET(7)   |
| пL | KEY11              | KEY12            | KEY13      | KEY14       | KEY15     | KEY16 | KEY17 | KEY18 | KEY19 | KEY20 | orig)    |

Following "Preset KEY Config" screen is displayed by clicking "SET" key.

|       | Gacion | - 10<br>8 | Des | tinatio | n |   |   | Clas | 5 |    |      |   |      |    | Ope | ecode     | -  |         |   |
|-------|--------|-----------|-----|---------|---|---|---|------|---|----|------|---|------|----|-----|-----------|----|---------|---|
|       |        | -         |     |         | - | Γ |   |      |   |    | -    |   |      |    |     |           |    |         | - |
| Crea  | te Com | mano      | 1   | -       |   |   |   | _    |   | _  |      | _ |      |    | _   | _         | -  |         |   |
|       | 1      | 2         | 3   | 4       | 5 | 6 | 7 | 8    | 9 | 10 | ) 11 | 1 | 2 13 | 14 | 15  | 16        | 17 | Caption |   |
| KEY1  |        | -         | 1_  | 1       | 1 | 1 |   | 1    | 1 | 1  | 1    | 1 | 1    |    | 1   | <u> 1</u> |    | KEY1    |   |
| KEY2  |        |           |     | Γ       |   |   |   |      |   |    |      |   |      |    |     |           |    | KEY2    |   |
| КЕҮЗ  |        |           |     |         |   |   |   |      |   |    |      |   |      |    |     |           |    | КЕҮЗ    |   |
| KEY4  |        |           |     |         |   |   |   |      |   |    |      |   |      |    |     |           |    | KEY4    |   |
| KEY5  |        |           |     |         |   |   |   |      |   |    |      |   |      |    |     |           |    | KEY5    |   |
| KEY6  |        |           |     |         |   |   |   |      |   |    |      |   |      |    |     |           |    | KEY6    |   |
| KEY7  |        |           |     |         |   |   |   |      |   |    |      |   |      |    |     |           |    | KEY7    |   |
| KEY8  |        |           |     |         |   |   |   |      |   |    |      |   |      |    |     |           |    | KEY8    |   |
| KEY9  |        |           |     |         |   |   |   |      |   |    |      |   |      |    |     |           |    | KEY9    |   |
| KEY10 |        |           |     |         |   |   |   |      |   |    |      |   |      |    |     |           |    | KEY10   |   |

#### <KEY Setting>

Select Header and Opcode for the sending CEC data at combo box shown above red area. (You can also enter it at the KEY input area directly.)

- 1. Select sender's initiator address at "Initiation".
- 2. Select receiver's destination address at "Destination".
- 3. Select the class of sending Opcode at "Class".
- 4. Select Opcode at "Opcode"
- 5. Move the cursor at the first byte of specific KEY, and click "Create Command" key. Header and Opcode will be automatically set.
- 6. Enter Operand for Opcode at the KEY input area directory as needed.

Also, captions of KEY on CEC Viewer can be changed. Change the caption to "TV\_OFF", then set the data [10] [36].

| Preset I | KEY Con    | fig   |        |      |     |     |       |        |      |     |                                                                                                    |        |      |       |      |    |             | ×  |
|----------|------------|-------|--------|------|-----|-----|-------|--------|------|-----|----------------------------------------------------------------------------------------------------|--------|------|-------|------|----|-------------|----|
|          | <u>о</u> к |       | ⊆an    | ncel |     |     |       |        |      |     |                                                                                                    |        |      |       | ₽r   | ev | <u>N</u> e> | kt |
| In       | itiation   | Dest  | inatio | n    |     |     | Clas  | s      |      |     |                                                                                                    |        |      | Оре   | code |    |             |    |
| 1: D     | VR1 💌      | 0: TV |        | •    | 00: | One | Touch | Play / | Rout | DD: | <tex< td=""><td>t View</td><td>On&gt;[</td><td>None]</td><td></td><td></td><td></td><td>-</td></tex<> | t View | On>[ | None] |      |    |             | -  |
| Crea     | te Comma   | nd    |        |      |     |     |       |        |      |     |                                                                                                    |        |      |       |      |    |             |    |
|          | 1 2        |       | 4      | 5    | 6   | 7   | 8     | 9      | 10   | 11  | 12                                                                                                    | 13     | 14   | 15    | 16   | 17 | Ception     |    |
| KEY1     | 10 36      |       |        |      |     |     |       |        |      |     |                                                                                                    |        |      |       |      |    | TV_OFF      |    |
| KEY2     |            |       | -      | F    | Ŧ   | I   | T     | Ţ      | T    | F   |                                                                                                    | -      |      | F     | -    |    | KEY2        |    |
|          |            | _     |        |      | _   |     |       |        |      |     |                                                                                                    |        | _    |       |      |    |             | _  |

The caption of KEY1 is changed to "TV\_OFF".

| N | Aonitor(1) | Replay(2 | )]    |       |       |       |       |       |       |       |      |
|---|------------|----------|-------|-------|-------|-------|-------|-------|-------|-------|------|
| ( | TV_OFF     | KEY2     | KEY3  | KEY4  | KEY5  | KEY6  | KEY7  | KEY8  | KEY9  | KEY10 |      |
| Г | KEY11      | KEY12    | KEY13 | KEY14 | KEY15 | KEY16 | KEY17 | KEY18 | KEY19 | KEY20 | SETQ |

By clicking "TV\_OFF" key, it outputs CEC data ([10][36]), then the log data is displayed.

| <b>k</b> ( | CEC View           | er Ver1.8  | 6b                            |             |                |       |       |       |           |       |             |                     |        |
|------------|--------------------|------------|-------------------------------|-------------|----------------|-------|-------|-------|-----------|-------|-------------|---------------------|--------|
| ile        | ( <u>F</u> ) Menu( | M) Debug(  | ( <u>D</u> ) Help( <u>H</u> ) | r.          |                |       |       |       |           |       |             |                     |        |
| Vev        | ) Dpen             | Save S     | tart Replay                   | ,           |                |       |       |       |           |       |             |                     |        |
|            |                    |            |                               |             |                |       |       |       |           |       |             |                     |        |
|            |                    |            |                               |             |                |       |       |       |           |       |             |                     |        |
| 40         | onitor( <u>1</u> ) | Replay(2   | 2)                            |             |                |       |       |       |           |       |             |                     |        |
|            | TV_OFF             | KEY2       | KEY3                          | KEY4        | KEY5           | KEY6  | KEY7  | KEY8  | KEY9      | KEY10 | SET(7)      |                     |        |
|            | KEY11              | KEY12      | KEY13                         | KEY14       | KEY15          | KEY16 | KEV17 | KEV18 | KEY19     | KEY20 | - CENE      |                     |        |
| 0          | Remo               | con Initia | ator Des                      | stination C | DpCode         |       |       | D     | ata       |       | Interval[ms | s] Date&Time        | CEO EM |
| ļ          | 1                  | DVF        | t TV                          | <           | (Standby> [Nor | ie]   |       | 10    | I-a 36 ea |       | 92656       | 15:06:21 2010/06/15 |        |
|            |                    |            |                               |             |                |       |       |       |           |       |             |                     |        |
|            |                    |            |                               |             |                |       |       |       |           |       |             |                     |        |
|            |                    |            |                               |             |                |       |       |       |           |       |             |                     |        |
|            |                    |            |                               |             |                |       |       |       |           |       |             |                     |        |
|            |                    |            |                               |             |                |       |       |       |           |       |             |                     |        |
|            |                    |            |                               |             |                |       |       |       |           |       |             |                     |        |
|            |                    |            |                               |             |                |       |       |       |           |       |             |                     |        |
|            |                    |            |                               |             |                |       |       |       |           |       |             |                     |        |
|            |                    |            |                               |             |                |       |       |       |           |       |             |                     |        |
| -          |                    |            |                               |             |                |       |       |       |           |       |             |                     |        |

# 3.5.2 "Replay" Tab

It loads monitoring information, the board becomes a unit on the CEC, and then it replays the same CEC command communication. For detail, refer to "3.6.4 Replay Function".

# 3.6 Specific Usages

# 3.6.1 Switch Settings

Set the switches as shown below.

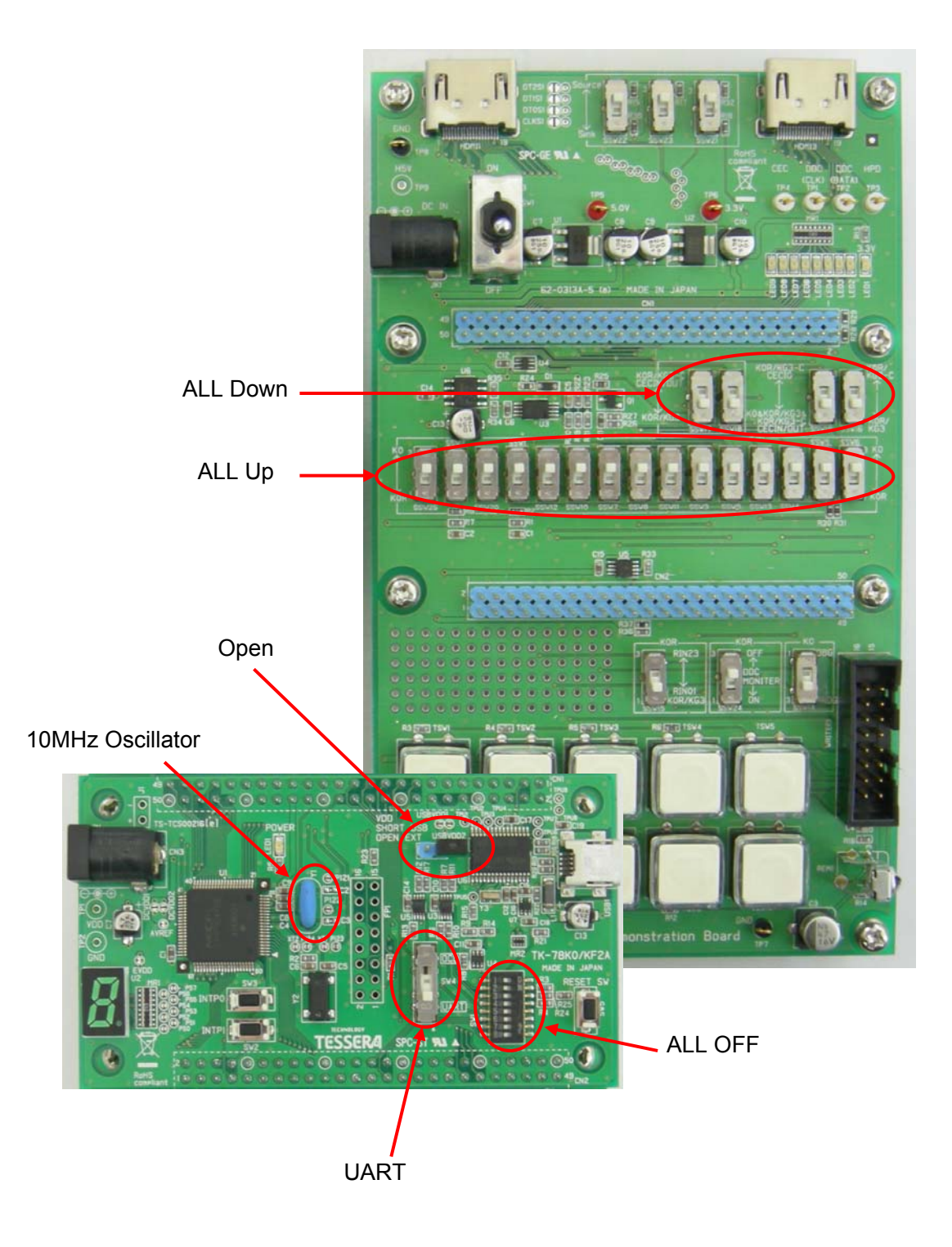

## 3.6.2 Use As Monitor

| Ne      | v Open    | Save     | Start Repla |                |       |       |       |       |       |        |         |                   |           |   |
|---------|-----------|----------|-------------|----------------|-------|-------|-------|-------|-------|--------|---------|-------------------|-----------|---|
| M       |           |          |             |                |       |       |       |       |       |        |         |                   |           |   |
| M       |           |          |             |                |       |       |       |       |       |        |         |                   |           |   |
| M       |           |          |             | - 1            | 124   |       |       |       |       |        |         |                   |           |   |
| 1.1.1.1 | onitor(1) | Ronlau   | (2)         |                |       |       | -     |       |       |        |         |                   | <u> </u>  |   |
| ſ       | mort      | Inceptay | L ron       | 1              | vere  | 1     | 1 100 | L KOM | -     | 1 roma | - 1     |                   |           |   |
| 1       | IV_OFF    | KEY2     | KETS        | KEY4           | KEYD  | S.ETD | KET/  | KE18  | KEYS  | KEYIU  | SET(Z)  |                   |           |   |
| Γ.      | KLYII     | KEY12    | KEY13       | KEY14          | KEYID | KEY16 | KEY17 | KEYIU | KLY19 | KEY20  |         |                   |           |   |
| No      | Remo      | con Ini  | tiator De   | stination   Op | Code  |       |       | Data  | 1     |        | Interva | ([ms]   Date&Time | CEC Error | - |
|         |           |          |             |                |       |       |       |       |       |        |         |                   |           |   |
|         |           |          |             |                |       |       |       |       |       |        |         |                   |           |   |
|         |           |          |             |                |       |       |       |       |       |        |         |                   |           |   |
|         |           |          |             |                |       |       |       |       |       |        |         |                   |           |   |
|         |           |          |             |                |       |       |       |       |       |        |         |                   |           |   |
|         |           |          |             |                |       |       |       |       |       |        |         |                   |           |   |
|         |           |          |             |                |       |       |       |       |       |        |         |                   |           |   |
|         |           |          |             |                |       |       |       |       |       |        |         |                   |           |   |
|         |           |          |             |                |       |       |       |       |       |        |         |                   |           |   |
|         |           |          |             |                |       |       |       |       |       |        |         |                   |           |   |
|         |           |          |             |                |       |       |       |       |       |        |         |                   |           |   |
|         |           |          |             |                |       |       |       |       |       |        |         |                   |           |   |
|         |           |          |             |                |       |       |       |       |       |        |         |                   |           |   |
|         |           |          |             |                |       |       |       |       |       |        |         |                   |           |   |
|         |           |          |             |                |       |       |       |       |       |        |         |                   |           |   |
|         |           |          |             |                |       |       |       |       |       |        |         |                   |           |   |
|         |           |          |             |                |       |       |       |       |       |        |         |                   |           |   |
|         |           |          |             |                |       |       |       |       |       |        |         |                   |           |   |
|         |           |          |             |                |       |       |       |       |       |        |         |                   |           |   |
|         |           |          |             |                |       |       |       |       |       |        |         |                   |           |   |
|         |           |          |             |                |       |       |       |       |       |        |         |                   |           |   |
|         |           |          |             |                |       |       |       |       |       |        |         |                   |           |   |
|         |           |          |             |                |       |       |       |       |       |        |         |                   |           |   |
|         |           |          |             |                |       |       |       |       |       |        |         |                   |           |   |
|         |           |          |             |                |       |       |       |       |       |        |         |                   |           |   |

When CEC Viewer is just started, the color of status bar is white to show "Ready". At this status, it does not display any CEC data.

|    | 1 220     | n   Save | 518      | rt   F Ma | <u>17</u>    |       |       | _     | _     |       |       |             |             |           |   |
|----|-----------|----------|----------|-----------|--------------|-------|-------|-------|-------|-------|-------|-------------|-------------|-----------|---|
|    |           |          |          |           |              |       |       |       |       |       |       |             |             |           |   |
|    |           |          |          |           |              | 1.1   |       |       |       |       |       |             |             |           |   |
| М  | lonitor ( | 1) Rep   | lay(2)   | 1         |              |       |       |       |       |       |       |             |             |           |   |
| 1  | TV_OF     | F KE     | 12       | KEY3      | KEY4         | KEY5  | KEY6  | KEY7  | KEY8  | KEY9  | KEY10 | SETTO       |             |           |   |
| F  | KEY11     | KE       | Y12      | KEY13     | KEY14        | KEY16 | KEY16 | KEY17 | KEY18 | KEY19 | KEY20 | Julie -     |             |           |   |
| No | Re        | mocon    | Initiate | y De      | estination O | pCode |       |       | Dat   | 0     |       | Interval[m: | ] Date&Time | CEC Error | T |
|    |           |          |          |           |              |       |       |       |       |       |       |             |             |           |   |
|    |           |          |          |           |              |       |       |       |       |       |       |             |             |           |   |
|    |           |          |          |           |              |       |       |       |       |       |       |             |             |           |   |
|    |           |          |          |           |              |       |       |       |       |       |       |             |             |           |   |
|    |           |          |          |           |              |       |       |       |       |       |       |             |             |           |   |
|    |           |          |          |           |              |       |       |       |       |       |       |             |             |           |   |
|    |           |          |          |           |              |       |       |       |       |       |       |             |             |           |   |
|    |           |          |          |           |              |       |       |       |       |       |       |             |             |           |   |
|    |           |          |          |           |              |       |       |       |       |       |       |             |             |           |   |
|    |           |          |          |           |              |       |       |       |       |       |       |             |             |           |   |
|    |           |          |          |           |              |       |       |       |       |       |       |             |             |           |   |
|    |           |          |          |           |              |       |       |       |       |       |       |             |             |           |   |
|    |           |          |          |           |              |       |       |       |       |       |       |             |             |           |   |
|    |           |          |          |           |              |       |       |       |       |       |       |             |             |           |   |
|    |           |          |          |           |              |       |       |       |       |       |       |             |             |           |   |
|    |           |          |          |           |              |       |       |       |       |       |       |             |             |           |   |

Click "Start" button to start monitoring by CEC Viewer.

The status bar becomes red to show "Run" status.

With this status, CEC communication data between the boards will be displayed. Click "Start" button again to stop monitoring ("Ready" status).

#### 3.6.3 Pseudo Device Sample Program

You just need to run CEC Viewer to use the Pseudo Device mode that is the same as Monitoring mode.

Click "TSW4(KEY4)" to select Pseudo Device (TV/DVR) mode. The multipurpose window displays the status of current pseudo device.

| Nei     | ) 🚅                                     |                                                                                                    | Start Rej                                           | រ]<br>play                                                        |                                                                                                    |                                                                                                    |                                                             |      |                                                                      |                                                           |       |                                                    |                                                          |                                                                                                    |
|---------|-----------------------------------------|----------------------------------------------------------------------------------------------------|-----------------------------------------------------|-------------------------------------------------------------------|----------------------------------------------------------------------------------------------------|----------------------------------------------------------------------------------------------------|-------------------------------------------------------------|------|----------------------------------------------------------------------|-----------------------------------------------------------|-------|----------------------------------------------------|----------------------------------------------------------|----------------------------------------------------------------------------------------------------|
| Mo      | onitor                                  | ne dou                                                                                                    |                                                     | )W(                                                               | er                                                                                                    | 0                                                                                                    | Ν                                                           |      |                                                                      |                                                           |       |                                                    |                                                          |                                                                                                    |
|         | TV_OFF                                  | KEY2                                                                                                    | KEY3                                                | KEY4                                                              | KEY5                                                                                                    | KEYO                                                                                                    | KE17                                                        | KET  | 8                                                                    | KEY9                                                      | KEY10 | 0.000                                              | .                                                        |                                                                                                    |
|         | KEY11                                   | KEY12                                                                                                    | KEY1                                                | 3 KEY14                                                           | KEY15                                                                                                    | KEY16                                                                                                    | KEY17                                                       | KEYI | 18                                                                   | KEY19                                                     | KEY20 | SETQ                                               | 2                                                        |                                                                                                    |
|         |                                         |                                                                                                    |                                                     |                                                                   |                                                                                                    |                                                                                                    |                                                             |      |                                                                      |                                                           |       |                                                    |                                                          |                                                                                                    |
| lo      | Remo                                    | con Ini                                                                                                    | tiator                                              | Destination                                                       | OpCode                                                                                                    |                                                                                                    |                                                             |      | Data                                                                 |                                                           |       | In                                                 | iterval[ms]                                              | Date&Time                                                                                                    |
| io<br>] | Remo                                    | con Ini<br>D\                                                                                                   | tiator (                                            | Destination<br>DVR1                                               | OpCode<br><polling messa<="" td=""><td>ge&gt; [None]</td><td></td><td></td><td>Data<br/>11 en</td><td></td><td></td><td>In<br/>2</td><td>iterval[ms]<br/>29813</td><td>Date&amp;Time<br/>17:54:48 2008/12/</td></polling>                                                                                                    | ge> [None]                                                                                               |                                                             |      | Data<br>11 en                                                        |                                                           |       | In<br>2                                            | iterval[ms]<br>29813                                     | Date&Time<br>17:54:48 2008/12/                                                                                                    |
| 6<br>]  | Remo                                    | con Ini<br>D\<br>D\                                                                                             | tiator<br>/R1<br>/R1                                | Destination<br>DVR1<br>TV                                         | OpCode<br><polling messa<br=""><give device="" f<="" td=""><td>ge&gt; [None]<br/>'ower Status&gt;</td><td>[None]</td><td>1</td><td>Data<br/>11 en<br/>10 -a 8</td><td>8F ea</td><td></td><td>In<br/>21<br/>61</td><td>iterval[ms]<br/>29813<br/>2</td><td>Date&amp;Time<br/>17:54:48 2008/12/<br/>17:54:49 2008/12/</td></give></polling>                                                                                                    | ge> [None]<br>'ower Status>                                                                              | [None]                                                      | 1    | Data<br>11 en<br>10 -a 8                                             | 8F ea                                                     |       | In<br>21<br>61                                     | iterval[ms]<br>29813<br>2                                | Date&Time<br>17:54:48 2008/12/<br>17:54:49 2008/12/                                                                                                   |
|         | Remo                                    | con Ini<br>D\<br>D\<br>T\                                                                                       | tiator<br>/R1<br>/R1                                | Destination<br>DVR1<br>TV<br>DVR1                                 | OpCode<br><polling messa<br=""><give device="" f<br=""><report power<="" td=""><td>ge&gt; [None]<br/>'ower Status&gt;<br/>Status&gt; [Pow</td><td>[None]<br/>ver Status]</td><td>1</td><td>Data<br/>11 en<br/>10 -a 8<br/>01 -a 9</td><td>8F ea<br/>90 -a 01 ea</td><td>3</td><td>In<br/>21<br/>61<br/>94</td><td>iterval[ms]<br/>29813<br/>2<br/>4</td><td>Date&amp;Time<br/>1754:48 2008/12/<br/>17:54:49 2008/12/<br/>17:54:49 2008/12/</td></report></give></polling>                                                                                                    | ge> [None]<br>'ower Status><br>Status> [Pow                                                              | [None]<br>ver Status]                                       | 1    | Data<br>11 en<br>10 -a 8<br>01 -a 9                                  | 8F ea<br>90 -a 01 ea                                      | 3     | In<br>21<br>61<br>94                               | iterval[ms]<br>29813<br>2<br>4                           | Date&Time<br>1754:48 2008/12/<br>17:54:49 2008/12/<br>17:54:49 2008/12/                                                                               |
|         | Remo<br>1<br>2<br>3<br>4                | con Ini<br>D\<br>D\<br>T\<br>D\                                                                                 | tiator<br>/R1<br>/R1<br>/R1<br>/R1                  | Destination<br>DVR1<br>TV<br>DVR1<br>TV                           | OpCode<br><polling messa<br=""><give device="" f<br=""><report power<br=""><user control<="" td=""><td>ge&gt; [None]<br/>'ower Status&gt;<br/>Status&gt; [Pow<br/>Pressed&gt; [UI</td><td>·[None]<br/>ver Status]<br/>Command]</td><td></td><td>Data<br/>11 en<br/>10 -a 8<br/>01 -a 9<br/>10 -a 9</td><td>8Fea<br/>90 -a 01 ea<br/>44 -a 40 ea</td><td>3</td><td>In<br/>21<br/>61<br/>94<br/>71</td><td>iterval[ms]<br/>29813<br/>2<br/>4<br/>8</td><td>Date&amp;Time<br/>17:54:48 2008/12/<br/>17:54:49 2008/12/<br/>17:54:49 2008/12/<br/>17:54:49 2008/12/</td></user></report></give></polling>                                                                                                    | ge> [None]<br>'ower Status><br>Status> [Pow<br>Pressed> [UI                                              | ·[None]<br>ver Status]<br>Command]                          |      | Data<br>11 en<br>10 -a 8<br>01 -a 9<br>10 -a 9                       | 8Fea<br>90 -a 01 ea<br>44 -a 40 ea                        | 3     | In<br>21<br>61<br>94<br>71                         | iterval[ms]<br>29813<br>2<br>4<br>8                      | Date&Time<br>17:54:48 2008/12/<br>17:54:49 2008/12/<br>17:54:49 2008/12/<br>17:54:49 2008/12/                                                         |
|         | Remo<br>1<br>2<br>3<br>4<br>5           | con Ini<br>D\<br>D\<br>T\<br>D\<br>D\                                                                           | tiator /R1<br>/R1<br>/R1<br>/R1<br>/R1<br>/R1       | Destination<br>DVR1<br>TV<br>DVR1<br>TV<br>TV<br>TV               | OpCode<br><polling messa<br=""><give device="" f<br=""><report power<br=""><user control="" i<br=""><give device="" f<="" td=""><td>ge&gt; [None]<br/>'ower Status&gt;<br/>Status&gt; [Pow<br/>Pressed&gt; [UI<br/>'ower Status&gt;</td><td>[None]<br/>ver Status]<br/>Command]<br/>[None]</td><td></td><td>Data<br/>11 en<br/>10 -a 8<br/>01 -a 9<br/>10 -a 9<br/>10 -a 9</td><td>8Fea<br/>90 -a 01 ea<br/>44 -a 40 ea<br/>8Fea</td><td>3</td><td>In<br/>2:<br/>6:<br/>94<br/>71<br/>3</td><td>iterval[ms]<br/>29813<br/>2<br/>4<br/>8<br/>12</td><td>Date&amp;Time<br/>1754:48 2008/12/<br/>1754:49 2008/12/<br/>1754:49 2008/12/<br/>1754:49 2008/12/<br/>1754:49 2008/12/</td></give></user></report></give></polling>                                                                                                    | ge> [None]<br>'ower Status><br>Status> [Pow<br>Pressed> [UI<br>'ower Status>                             | [None]<br>ver Status]<br>Command]<br>[None]                 |      | Data<br>11 en<br>10 -a 8<br>01 -a 9<br>10 -a 9<br>10 -a 9            | 8Fea<br>90 -a 01 ea<br>44 -a 40 ea<br>8Fea                | 3     | In<br>2:<br>6:<br>94<br>71<br>3                    | iterval[ms]<br>29813<br>2<br>4<br>8<br>12                | Date&Time<br>1754:48 2008/12/<br>1754:49 2008/12/<br>1754:49 2008/12/<br>1754:49 2008/12/<br>1754:49 2008/12/                                         |
|         | Remo 1 2 3 4 5 6                        | con         Ini           D\         D\           T\         D\           D\         D\           T\         D\ | tiator //R1<br>//R1<br>/<br>//R1<br>//R1<br>//R1    | Destination<br>DVR1<br>TV<br>DVR1<br>TV<br>TV<br>TV<br>DVR1       | OpCode<br><polling messa<br=""><give device="" f<br=""><report power<br=""><user control<br=""><give device="" f<br=""><report power<="" td=""><td>ge&gt; [None]<br/>'ower Status&gt;<br/>Status&gt; [Pow<br/>Pressed&gt; [UI<br/>'ower Status&gt;<br/>Status&gt; [Pow</td><td>[None]<br/>ver Status]<br/>Command]<br/>·[None]<br/>ver Status]</td><td></td><td>Data<br/>11 en<br/>10 -a 8<br/>01 -a 9<br/>10 -a 9<br/>10 -a 9</td><td>8Fea<br/>90 -a 01 ea<br/>44 -a 40 ea<br/>8Fea<br/>90 -a 00 ea</td><td>3</td><td>In<br/>2:<br/>6:<br/>9:<br/>71<br/>3:<br/>9:</td><td>iterval[ms]<br/>29813<br/>2<br/>4<br/>8<br/>8<br/>12<br/>4</td><td>Date&amp;Time 1754:48 2008/12/ 1754:49 2008/12/ 1754:49 2008/12/ 1754:49 2008/12/ 1754:49 2008/12/ 1754:49 2008/12/ 1754:49 2008/12/</td></report></give></user></report></give></polling>                                                                                                    | ge> [None]<br>'ower Status><br>Status> [Pow<br>Pressed> [UI<br>'ower Status><br>Status> [Pow             | [None]<br>ver Status]<br>Command]<br>·[None]<br>ver Status] |      | Data<br>11 en<br>10 -a 8<br>01 -a 9<br>10 -a 9<br>10 -a 9            | 8Fea<br>90 -a 01 ea<br>44 -a 40 ea<br>8Fea<br>90 -a 00 ea | 3     | In<br>2:<br>6:<br>9:<br>71<br>3:<br>9:             | iterval[ms]<br>29813<br>2<br>4<br>8<br>8<br>12<br>4      | Date&Time 1754:48 2008/12/ 1754:49 2008/12/ 1754:49 2008/12/ 1754:49 2008/12/ 1754:49 2008/12/ 1754:49 2008/12/ 1754:49 2008/12/                      |
|         | Remo<br>1<br>2<br>3<br>4<br>5<br>6<br>7 | con Ini     D      D      T      D      D      T      D      T      D      D      D      D      D               | tiator //R1<br>//R1<br>//R1<br>//R1<br>//R1<br>//R1 | Destination<br>DVR1<br>TV<br>DVR1<br>TV<br>TV<br>TV<br>DVR1<br>TV | OpCode<br><polling messa<br=""><give device="" f<br=""><report power<br=""><user control="" i<br=""><give device="" f<br=""><report power<br=""><text oni<="" td="" view=""><td>ge&gt; [None]<br/>'ower Status&gt;<br/>Status&gt; [Pow<br/>Pressed&gt; [UI<br/>'ower Status&gt;<br/>Status&gt; [Pow<br/>&gt; [None]</td><td>[None]<br/>ver Status]<br/>Command]<br/>[None]<br/>ver Status]</td><td></td><td>Data<br/>11 en<br/>10 -a 8<br/>01 -a 9<br/>10 -a 9<br/>10 -a 9<br/>01 -a 9</td><td>8Fea<br/>90 -a 01 ea<br/>44 -a 40 ea<br/>8Fea<br/>90 -a 00 ea</td><td>3</td><td>In<br/>2:<br/>6:<br/>9-<br/>7:<br/>3:<br/>9-<br/>4:<br/>4:</td><td>iterval[ms]<br/>29813<br/>2<br/>4<br/>8<br/>8<br/>12<br/>4<br/>7</td><td>Date&amp;Time<br/>1754:48 2008/12/<br/>1754:49 2008/12/<br/>1754:49 2008/12/<br/>1754:49 2008/12/<br/>1754:49 2008/12/<br/>1754:49 2008/12/<br/>1754:49 2008/12/</td></text></report></give></user></report></give></polling> | ge> [None]<br>'ower Status><br>Status> [Pow<br>Pressed> [UI<br>'ower Status><br>Status> [Pow<br>> [None] | [None]<br>ver Status]<br>Command]<br>[None]<br>ver Status]  |      | Data<br>11 en<br>10 -a 8<br>01 -a 9<br>10 -a 9<br>10 -a 9<br>01 -a 9 | 8Fea<br>90 -a 01 ea<br>44 -a 40 ea<br>8Fea<br>90 -a 00 ea | 3     | In<br>2:<br>6:<br>9-<br>7:<br>3:<br>9-<br>4:<br>4: | iterval[ms]<br>29813<br>2<br>4<br>8<br>8<br>12<br>4<br>7 | Date&Time<br>1754:48 2008/12/<br>1754:49 2008/12/<br>1754:49 2008/12/<br>1754:49 2008/12/<br>1754:49 2008/12/<br>1754:49 2008/12/<br>1754:49 2008/12/ |

This is the example when you press power key with pseudo DVR mode. The multipurpose window displays "Power ON" to show the pseudo DVR is turned up.

| Mode       | Multipurpose Window | Status                             |  |  |  |  |  |  |
|------------|---------------------|------------------------------------|--|--|--|--|--|--|
|            | Power ON            | Power ON                           |  |  |  |  |  |  |
| Mode       | Power OFF           | Power OFF                          |  |  |  |  |  |  |
| Mode       | HDMI Input Change   | TV input is switched to HDMI input |  |  |  |  |  |  |
|            | Power ON            | Power ON                           |  |  |  |  |  |  |
|            | Power OFF           | Power OFF                          |  |  |  |  |  |  |
|            | PLAY                | Playing                            |  |  |  |  |  |  |
|            | STOP                | Stopped                            |  |  |  |  |  |  |
|            | FORWARD             | Fast-forwarding                    |  |  |  |  |  |  |
| Pseudo DVR | REVERSE             | Rewinding                          |  |  |  |  |  |  |
| Mode       | REC                 | Recording                          |  |  |  |  |  |  |
|            | REC STOP            | Recording Stop                     |  |  |  |  |  |  |
|            | PLAY(Recording)     | Playing While Recording            |  |  |  |  |  |  |
|            | STOP(Recording)     | Stopped While Recording            |  |  |  |  |  |  |
|            | FORWARD(Recording)  | Fast-forwarding While Recording    |  |  |  |  |  |  |
|            | REVERSE(Recording)  | Rewinding While Recording          |  |  |  |  |  |  |

## 3.6.4 Replay Function

- 1. Monitor replaying communication. Operation mode should be monitor mode (LED is scroll status on the board).
- 2. Select the saving rows from monitoring CEC communication data and check the check boxes.

Then, click "Save" button to save the data in a file.

|           |   | & GEC View     | er Ver1.8   | 6Ь         |               |                  |          |            |       |            |            |             |                     |           |   |
|-----------|---|----------------|-------------|------------|---------------|------------------|----------|------------|-------|------------|------------|-------------|---------------------|-----------|---|
|           |   | File® Menu     | buer        | D) Help(H  | 9             |                  |          |            |       |            |            |             |                     |           |   |
|           |   |                | Save S      | tart Repla | ×             |                  |          |            |       |            |            |             |                     |           |   |
| Save Logs |   |                |             |            |               |                  |          |            |       |            |            |             |                     |           |   |
| 0         |   |                | ni          |            | S             |                  |          | Re         |       | <b>e</b> { | <b>S</b> A | s E         | lec                 |           |   |
|           |   | Monitor(1)     | Replay(2    | 21         |               |                  |          |            |       |            |            |             |                     |           |   |
|           |   | interiment (j) | Incebid / 2 | 21         |               |                  |          |            |       |            | ,          |             |                     |           |   |
|           |   | TV_OFF         | KEY2        | KEY3       | KEY4          | KEY5             | KEY6     | KEY7       | KEY8  | KEY9       | KEY10      |             |                     |           |   |
|           |   | KEY11          | KEY12       | KEY13      | KEY14         | KEY15            | KEY16    | KEY17      | KEY10 | KEY19      | KEY20      | SETCO       |                     |           |   |
|           |   |                |             |            |               |                  |          |            |       |            |            |             |                     | 1.000.0   |   |
|           |   | No Remo        | con Initia  | stor De    | stination   C | DpCode           | . 61     |            | Data  |            |            | Interval[mi | Date&Time           | CEC Error | ^ |
|           |   | 20             | TV          | AU         | dio Sys. <    | Polling Message  | > [None] |            | 05 er |            |            | 31          | 151714 2010/06/15   |           |   |
|           |   |                | TV TV       | 10         | INER2         | Polling Message  | > [None] |            | 06 er |            |            | 97          | 15/17/14 2010/06/15 |           |   |
|           |   |                | TV          | 70         | NEP2          | Polling Message  | > [None] |            | 06 er |            |            | 31          | 151714 2010/06/15   |           |   |
|           |   |                | TV          | TI         | INER2         | Polling Message  | > [None] |            | 06 er |            |            | 31          | 151714 2010/06/15   |           |   |
|           |   |                | TV          | TI         | INERS (       | (Polling Mannage | Divoral  |            | 07 er |            |            | 47          | 151714 2010/06/15   |           |   |
|           |   |                | TV          | TI         | INER9 (       | (Polling Mannage | Divoral  |            | 07.00 |            |            | 47          | 151714 2010/06/15   |           |   |
|           |   | 27             | TV          | TI         | INER3         | Polling Message  | > [None] |            | 07.00 |            |            | 31          | 151714 2010/06/15   |           |   |
|           |   | 28             | TV.         | TI         | INER3         | Polling Message  | > [None] |            | 07 er |            |            | 31          | 151714 2010/06/15   |           |   |
|           |   |                | TV.         | 04         | /02 (         | Polling Message  | > [None] |            | 08 er |            |            | 47          | 151714 2010/06/15   |           |   |
|           |   | 30             | TV          | D/v        | /02 4         | Polling Message  | > [None] |            | 08 er |            |            | 31          | 15/17/14 2010/06/15 |           |   |
|           |   | 31             | TV          | D/v        | /02 <         | Polling Message  | > [None] |            | 08 er |            |            | 47          | 151715 2010/06/15   |           |   |
|           |   | 1 32           | TV          | D/v        | /D2 <         | Polling Message  | > [None] |            | 08 er |            |            | 31          | 151715 2010/06/15   |           |   |
|           |   |                | TV          | D/         | /R3 <         | Polling Message  | > [None] |            | 09 er |            |            | 47          | 151715 2010/06/15   |           |   |
|           |   |                | TV          | DV         | /R3 <         | Polling Message  | > [None] |            | 09 er |            |            | 32          | 151715 2010/06/15   |           |   |
|           |   |                | TV          | D/v        | /R3 <         | Polling Message  | > [None] |            | 09 er |            |            | 31          | 151715 2010/06/15   |           |   |
|           |   |                | TV          | DV         | /R3 <         | Polling Message  | > [None] |            | 09 er |            |            | 47          | 151715 2010/06/15   |           |   |
| Chook     |   | 37             | TV          | TU         | INER4 4       | Polling Message  | > [None] |            | 0A er | 1          |            | 47          | 15/17/15 2010/06/15 |           |   |
| CHECK     |   | <b>1 1</b> 38  | TV          | TU         | INER4 K       | Polling Message  | > [None] |            | 0A er | 1          |            | 31          | 15/17/15 2010/06/15 |           |   |
|           |   | 39             | TV          | TU         | INER4 <       | Polling Message  | > [None] |            | 0A er | 1          |            | 31          | 15/17/15 2010/06/15 |           |   |
|           |   | 40             | TV          | TU         | INER4 <       | Polling Message  | > [None] |            | 0A er | 1          |            | 31          | 15/17/15 2010/06/15 |           |   |
|           |   | 41             | TV          | D/v        | /D3 <         | Polling Message  | > [None] |            | 0B er | n          |            | 47          | 151715 2010/06/15   |           |   |
|           |   | 42             | TV          | D/v        | /D3 <         | Polling Message  | > [None] |            | 0B er | 1          |            | 47          | 15/17/15 2010/06/15 |           |   |
|           |   | 🗖 🏓 43         | TV          | D/v        | /D3 <         | Polling Message  | > [None] |            | 0B er | 1          |            | 31          | 151715 2010/06/15   |           |   |
|           |   | 44             | TV          | D/v        | /D3 <         | (Polling Message | > [None] |            | 0B er | 1          |            | 32          | 15:17:15 2010/06/15 |           |   |
|           |   |                |             |            |               |                  |          |            |       |            |            |             |                     |           | ~ |
|           | 1 | Ready          |             |            |               |                  |          | Monitor Mo | xde   |            |            |             |                     |           |   |

3. Next, replay the saved CEC communication data. Click "Open Script" button on "Replay" tab and select the log file that you have just saved before.

|               | tor() Replay( <u>2</u> ) | )           |                                       |              |              |             |        |      |                     |
|---------------|--------------------------|-------------|---------------------------------------|--------------|--------------|-------------|--------|------|---------------------|
| Replay Tab    | Logical Address          | 1 💌         | Open Script(§)                        |              |              |             |        |      | Load<br>Log<br>File |
| No            | Remocon Initiator        | Destination | OnCode                                |              | No Initiator | Destination | OnCode | Data | 1                   |
| D 💆 2         | 10 TV                    | Audio Sys   | <polling message=""> [None]</polling> |              |              |             |        |      |                     |
| <b>U J</b> 2  | 1 TV                     | TUNER2      | <polling message=""> [None]</polling> |              |              |             |        |      |                     |
|               | 2 TV                     | TUNER2      | <polling message=""> [None]</polling> |              |              |             |        |      |                     |
| I 🖉 📜 2       | 3 TV                     | TUNER2      | <polling message=""> [None]</polling> |              |              |             |        |      |                     |
| ☑             | 4 TV                     | TUNER2      | <polling message=""> [None]</polling> |              |              |             |        |      |                     |
| <b>Z J</b> 2  | 5 TV                     | TUNER3      | (Polling Message> [None]              |              |              |             |        |      |                     |
| 2 🖉 🖉 🖉       | 16 TV                    | TUNERS      | <polling message=""> [None]</polling> |              |              |             |        |      | Loaded              |
|               | 7 TV                     | TUNER3      | <polling message=""> [None]</polling> |              |              |             |        |      |                     |
|               | 8 TV                     | TUNER3      | (Polling Message) [None]              |              |              |             |        |      | Loa                 |
| A otual       | 9 TV                     | DVD2        | <polling message=""> [None]</polling> |              |              |             |        |      | 3                   |
| Actual        | 0 TV                     | DVD2        | <polling message=""> [None]</polling> |              |              |             |        |      | Data                |
| Communication | 1 TV                     | DVD2        | <polling message=""> [None]</polling> |              |              |             |        |      | -                   |
| Communication | 2 TV                     | DVD2        | (Polling Message) [None]              |              |              |             |        |      | -                   |
| Data 😽        | 8 17                     | DVR3        | <poling message=""> [None]</poling>   |              |              |             |        |      | -                   |
| Dala          | 94 TV                    | DVR3        | <polling message=""> [None]</polling> |              |              |             |        |      | -                   |
|               | 8 TV                     | DVR3        | <polling message=""> [None]</polling> |              |              |             |        |      | -                   |
|               | 8 IV                     | DVR3        | (Polling Message) [None]              |              |              |             |        |      | -                   |
|               | 17 19                    | TUNERA      | Cholling Message> [None]              |              |              |             |        |      | -                   |
|               | 0 70                     | TUNERA      | (Polling Message/ [None]              |              |              |             |        |      | -                   |
|               | 9 TV                     | TUNEP4      | (Polling Message/ [None]              |              |              |             |        |      | -                   |
|               | 10 10                    | TUNEP9      | Cholling Message? [None]              |              |              |             |        |      | -                   |
|               | 2 7/                     | 0403        | (Polling Message/ [None]              |              |              |             |        |      | -                   |
|               | 1 TV                     | 0403        | (Polling Message) [None]              |              |              |             |        |      | -                   |
|               | 11                       | 0403        | Croning Message/ (NONE)               |              |              |             |        |      |                     |
|               |                          |             | CLOURS CONSIGN ENDING                 | 2            | 4            |             |        |      | 5                   |
| Parts         |                          |             |                                       | Monitor Mode |              |             |        |      | -                   |

4. Set the logical address to alternative address for the board. Specify the address at "My Logical Address".

| File(E) Menu(M | Debug(D) H                                                                                                    |                                                                                                    |                                                                                                    |                                                                                                    |                                                                                                    |                                                                                                    |                                                                                                    |                                                                                                    |                                                                                                    | 411-1                                                                                                    |
|----------------|----------------------------------------------------------------------------------------------------|----------------------------------------------------------------------------------------------------|----------------------------------------------------------------------------------------------------|----------------------------------------------------------------------------------------------------|----------------------------------------------------------------------------------------------------|----------------------------------------------------------------------------------------------------|----------------------------------------------------------------------------------------------------|----------------------------------------------------------------------------------------------------|----------------------------------------------------------------------------------------------------|----------------------------------------------------------------------------------------------------|
|                |                                                                                                    | rlelp(H)                                                                                                    |                                                                                                    |                                                                                                    |                                                                                                    |                                                                                                    |                                                                                                    |                                                                                                    | E                                                                                                    |                                                                                                    |
| New Open S     | Save Start                                                                                                    | D↓<br>Replay                                                                                                    |                                                                                                    |                                                                                                    |                                                                                                    |                                                                                                    |                                                                                                    |                                                                                                    |                                                                                                    |                                                                                                    |
| esa            | as                                                                                                    | E                                                                                                    | ect                                                                                                    | cro                                                                                                    | ſ                                                                                                    | i (                                                                                                    | S                                                                                                    |                                                                                                    | Re                                                                                                    |                                                                                                    |
| Monitor(1)     | Replay(2)                                                                                                    |                                                                                                    |                                                                                                    |                                                                                                    |                                                                                                    |                                                                                                    |                                                                                                    |                                                                                                    |                                                                                                    |                                                                                                    |
| Logical Add    | dress 0: TV                                                                                                    |                                                                                                    | Open Script 3                                                                                                    |                                                                                                    |                                                                                                    |                                                                                                    |                                                                                                    |                                                                                                    |                                                                                                    |                                                                                                    |
| Remo           |                                                                                                    | ( During the                                                                                                    |                                                                                                    |                                                                                                    | No                                                                                                    | Suitiator                                                                                                    | Dectination                                                                                                    | OrCode                                                                                                    | Data                                                                                                    |                                                                                                    |
| 20             | TV                                                                                                    | Audio Svs_                                                                                                    | (Polling Message) [Non                                                                                                    | w]                                                                                                    | <b>П</b> 23                                                                                                    | TV                                                                                                    | TUNER2                                                                                                    | (Polling Message) [None]                                                                                                    | 06 en                                                                                                    | -                                                                                                    |
| 21             | TV                                                                                                    | TUNER2                                                                                                    | (Polling Message) [Non                                                                                                    | 9]<br>[4                                                                                                    | H24                                                                                                    | TV                                                                                                    | TUNER2                                                                                                    | (Polling Message) [None]                                                                                                    | 06 en                                                                                                    |                                                                                                    |
| 22             | TV                                                                                                    | TUNER2                                                                                                    | (Polling Message) [Non                                                                                                    | w]                                                                                                    | T125                                                                                                    | TV                                                                                                    | TUNER3                                                                                                    | (Polling Message) [None]                                                                                                    | 07 en                                                                                                    |                                                                                                    |
| 23             | TV                                                                                                    | TUNER2                                                                                                    | <polling message=""> [Non</polling>                                                                                                    | e]                                                                                                    | 126                                                                                                    | TV                                                                                                    | TUNER3                                                                                                    | <polling message=""> [None]</polling>                                                                                                    | 07 en                                                                                                    |                                                                                                    |
| 24             | TV                                                                                                    | TUNER2                                                                                                    | <polling message=""> [Non</polling>                                                                                                    | el                                                                                                    | 27                                                                                                    | TV                                                                                                    | TUNER3                                                                                                    | (Polling Message) [None]                                                                                                    | 07 en                                                                                                    |                                                                                                    |
| 25             | TV                                                                                                    | TUNERS                                                                                                    | (Polling Message) [Non                                                                                                    | el .                                                                                                    | 28                                                                                                    | TV                                                                                                    | TUNER3                                                                                                    | (Polling Message) [None]                                                                                                    | 07 en                                                                                                    |                                                                                                    |
| 26             | TV                                                                                                    | TUNER3                                                                                                    | <polling message=""> [Non</polling>                                                                                                    | el                                                                                                    | 29                                                                                                    | TV                                                                                                    | DVD2                                                                                                    | <polling message=""> [None]</polling>                                                                                                    | 08 en                                                                                                    |                                                                                                    |
| 27             | TV                                                                                                    | TUNER3                                                                                                    | <polling message=""> [Non</polling>                                                                                                    | e]                                                                                                    | -                                                                                                    |                                                                                                    |                                                                                                    |                                                                                                    |                                                                                                    |                                                                                                    |
| 28             | TV                                                                                                    | TUNER3                                                                                                    | <polling message=""> [Non</polling>                                                                                                    | e]                                                                                                    |                                                                                                    |                                                                                                    |                                                                                                    |                                                                                                    |                                                                                                    |                                                                                                    |
| 29             | TV                                                                                                    | DVD2                                                                                                    | (Polling Message) [Non                                                                                                    | el                                                                                                    |                                                                                                    |                                                                                                    |                                                                                                    |                                                                                                    |                                                                                                    |                                                                                                    |
| D 1 30         | TV                                                                                                    | DVD2                                                                                                    | (Polling Message) [Non                                                                                                    | el 👘                                                                                                    |                                                                                                    |                                                                                                    |                                                                                                    |                                                                                                    |                                                                                                    |                                                                                                    |
| 0 🗰 31         | TV                                                                                                    | DVD2                                                                                                    | <polling message=""> [Non</polling>                                                                                                    | e]                                                                                                    |                                                                                                    |                                                                                                    |                                                                                                    |                                                                                                    |                                                                                                    |                                                                                                    |
| 0 9 32         | TV                                                                                                    | DVD2                                                                                                    | <polling message=""> [Non-</polling>                                                                                                    | e]                                                                                                    |                                                                                                    |                                                                                                    |                                                                                                    |                                                                                                    |                                                                                                    |                                                                                                    |
| 33             | TV                                                                                                    | DVR3                                                                                                    | (Polling Message) [Non-                                                                                                    | .e]                                                                                                    |                                                                                                    |                                                                                                    |                                                                                                    |                                                                                                    |                                                                                                    |                                                                                                    |
| D 🔰 34         | TV                                                                                                    | DVR3                                                                                                    | <polling message=""> [Non-</polling>                                                                                                    | e]                                                                                                    |                                                                                                    |                                                                                                    |                                                                                                    |                                                                                                    |                                                                                                    |                                                                                                    |
| 35             | TV                                                                                                    | DVR3                                                                                                    | <polling message=""> [Non-</polling>                                                                                                    | e]                                                                                                    |                                                                                                    |                                                                                                    |                                                                                                    |                                                                                                    |                                                                                                    |                                                                                                    |
| 36             | TV                                                                                                    | DVR3                                                                                                    | <polling message=""> [Non-</polling>                                                                                                    | e]                                                                                                    |                                                                                                    |                                                                                                    |                                                                                                    |                                                                                                    |                                                                                                    |                                                                                                    |
| 37             | TV                                                                                                    | TUNER4                                                                                                    | <polling message=""> [Non-</polling>                                                                                                    | e]                                                                                                    |                                                                                                    |                                                                                                    |                                                                                                    |                                                                                                    |                                                                                                    |                                                                                                    |
| 38             | TV                                                                                                    | TUNER4                                                                                                    | (Polling Message) [Non-                                                                                                    | e]                                                                                                    |                                                                                                    |                                                                                                    |                                                                                                    |                                                                                                    |                                                                                                    |                                                                                                    |
| 🗖 🔰 39         | TV                                                                                                    | TUNER4                                                                                                    | <polling message=""> [Non-</polling>                                                                                                    | e]                                                                                                    |                                                                                                    |                                                                                                    |                                                                                                    |                                                                                                    |                                                                                                    |                                                                                                    |
| 40             | TV                                                                                                    | TUNER4                                                                                                    | <polling message=""> [Non</polling>                                                                                                    | e]                                                                                                    |                                                                                                    |                                                                                                    |                                                                                                    |                                                                                                    |                                                                                                    |                                                                                                    |
| 41             | TV                                                                                                    | DVD3                                                                                                    | <polling message=""> [Non</polling>                                                                                                    | el                                                                                                    |                                                                                                    |                                                                                                    |                                                                                                    |                                                                                                    |                                                                                                    |                                                                                                    |
| 42             | TV                                                                                                    | DVD3                                                                                                    | (Polling Message) [Non-                                                                                                    | e]                                                                                                    |                                                                                                    |                                                                                                    |                                                                                                    |                                                                                                    |                                                                                                    |                                                                                                    |
| 43             | TV                                                                                                    | DVD3                                                                                                    | <polling message=""> [Non-</polling>                                                                                                    | e]                                                                                                    |                                                                                                    |                                                                                                    |                                                                                                    |                                                                                                    |                                                                                                    |                                                                                                    |
| 44             | TV                                                                                                    | DVD3                                                                                                    | <polling message=""> [Non-</polling>                                                                                                    | e] 📉                                                                                                    |                                                                                                    |                                                                                                    |                                                                                                    |                                                                                                    |                                                                                                    |                                                                                                    |
| <              |                                                                                                    |                                                                                                    |                                                                                                    | >                                                                                                    | <                                                                                                    |                                                                                                    |                                                                                                    |                                                                                                    |                                                                                                    |                                                                                                    |
|                | New         Open 1         S           Monitor (1)         F         Demos           Desired Add         20         20           Desired Add         21         22           Desired Add         22         24           Desired Add         24         24           Desired Add         24         24           Desired Add         24         24           Desired Add         25         24           Desired Add         24         24           Desired Add         26         27           Desired Add         26         28           Desired Add         28         28           Desired Add         28         28           Desired Add         28         28           Desired Add         28         28           Desired Add         28         28           Desired Add         28         28           Desired Add         28         28           Desired Add         28         28           Desired Add         28         28           Desired Add         28         28           Desired Add         28         28           De | New         Open         Save         Start           Construction         Address         C         TV           Logical Address         D         TV           20         TV         22         TV           22         TV         22         TV           23         TV         22         TV           24         TV         22         TV           25         TV         22         TV           26         TV         23         TV           25         TV         24         TV           38         TV         38         TV           38         TV         38         TV           38         TV         38         TV           38         TV         38         TV           38         TV         38         TV           38         TV         38         TV           39         TV         38         TV           40         TV         44         TV           440         TV         44         TV           440         TV         44         TV | New         Open         Start         Pegidy           Costical Addess         0         TV         Addo Sys           Costical Addess         0         TV         TW           20         TV         TWER2         TV           21         TV         TWER2         TW           22         TV         TWER2         TWER2           23         TV         TWER2         TWER2           24         TV         TWER2         TWER2           25         TV         TWER3         TWER3           24         TV         TWER3         TWER3           25         TV         TWER3         TWER3           26         TV         TWER3         TWER3           27         TV         TWER3         TWER3           27         TV         TWER3         TWER3           27         TV         TWER3         TWER3           28         TV         DWC2         TWER3           38         TV         DWR3         TWER4           38         TV         DWR4         TWER4           39         TV         TWER4         TWE74           38 | New         Open         Start         Pegidy           Costical Address         0         TV         Open Sorte           Costical Address         0         TV         Open Sorte           Costical Address         0         TV         Open Sorte           Costical Address         0         TV         Open Sorte           Costical Address         0         TV         Open Sorte           Costical Address         0         TV         Open Sorte           Costical Address         0         TV         Open Sorte           Costical Address         0         TV         Open Sorte           Costical Address         0         TV         Open Sorte           Costical Address         0         TV         Open Sorte           Costical Address         0         TV         Open Sorte           Costical Address         0         TV         Open Sorte           Costical Address         0         TV         Open Sorte           Costical Address         TV         TUNER2         Open Sorte           Costical Address         TV         TUNER2         Open Sorte           Costical Address         TV         TUNER2         Open Sorte | New         Low         Start         Product           Constant         Constant         Constant         Constant           Monitor(1)         Replay(2)         Constant         Constant           Constant         T         Addo Sys.         Constant           Constant         T         Addo Sys.         Constant           Constant         T         Addo Sys.         Constant           Constant         T         Addo Sys.         Constant           Constant         T         Addo Sys.         Constant           Constant         T         Addo Sys.         Constant           Constant         T         T         Constant         Constant           Constant         T         T         T         Constant         Constant           Constant         T         T         T         Constant         Constant         Constant           Constant         T         T         T         T         Constant         Constant         Constant           Constant         T         T         T         T         Constant         Constant         Constant         Constant         Constant         Constant         Constant         Constant <td>New     Low     Salet   Prepiety       Open Salet     Salet   Prepiety       Open Salet     Electron       Monitor (1)     Replay (2)       Open Salet     TV       Open Salet     TV       Open Salet     TV       Open Salet     TV       Open Salet     Nonitor (1)       Open Salet     TV       Open Salet     TV       Open Salet     Nonitor (1)       Open Salet     Nonitor (1)       Open Salet     Noter (1)       Open Salet</td> <td>New         Open         Start         Point           Codical Address         D         Codical Address         D           Codical Address         D         Codical Address         D           Codical Address         D         Codical Address         D           Codical Address         D         Codical Address         D           Codical Address         D         Codical Address         D           Codical Address         D         Codical Address         D           Codical Address         D         Codical Address         D           Codical Address         D         Codical Address         D           Codical Address         D         Codical Address         D           Codical Address         D         D         D         D           Codical Address         D         D         D         D         D           Codical Address         D         D         D         D         D         D         D         D         D         D         D         D         D         D         D         D         D         D         D         D         D         D         D         D         D         D         D</td> <td>New     User     Start     Period       Cost and Address     D TV     Open Sort       Cost and Address     D TV     Open Sort       Cost and Address     D TV     Open Sort       Cost and Address     D TV     Open Sort       Cost and Address     D TV     Open Sort       Cost and Address     D TV     Open Sort       Cost and Address     D TV     Open Sort       Cost and Address     D TV     TUNERQ       Cost and Address     D TV     TUNERQ       Cost and TV     TUNERQ     Foling Message D Rowel       Cost TV     TUNERQ     Foling Message D Rowel       Cost TV     TUNERQ     Foling Message D Rowel       Cost TV     TUNERQ     Foling Message D Rowel       Cost TV     TUNERQ     Foling Message D Rowel       Cost TV     TUNERQ     Foling Message D Rowel       Cost TV     TUNERQ     Foling Message D Rowel       Cost TV     TUNERQ     Foling Message D Rowel       Cost TV     TUNERQ     Foling Message D Rowel       Cost TV     TUNERA     Foling Message D Rowel       Cost TV     TUNERA     Foling Message D Rowel       Cost TV     TUNERA     Foling Message D Rowel       Cost TV     TUNERA     Foling Message D Rowel&lt;</td> <td>New         User         Start         Page 1000           Codical Address         DTV         Open Sorte           Codical Address         DTV         Open Sorte           Codical Address         DTV         Open Sorte           Codical Address         DTV         Open Sorte           Codical Address         DTV         Open Sorte           Codical Address         DTV         Open Sorte           Codical Address         DTV         Tuber 2           Codical Address         DTV         Tuber 2           Codical Address         DTV         Tuber 2           Codical Address         DTV         Tuber 2           Codical Address         DTV         Tuber 2           Codical Address         Coline Message Discol         Coline Message Discol           Codical Address         Coline Message Discol         Coline Message Discol           Codical Address         Tuber 2         Tuber 2         Coline Message Discol           Codical Address         Tuber 2         Coline Message Discol         Coline Message Discol           Codical Address         Tuber 2         Coline Message Discol         Coline Message Discol           Codical Address         Tuber 2         Coline Message Discol         Coline</td> <td>Nem     Upen     Same     Same     Period       Constant     E     E</td> | New     Low     Salet   Prepiety       Open Salet     Salet   Prepiety       Open Salet     Electron       Monitor (1)     Replay (2)       Open Salet     TV       Open Salet     TV       Open Salet     TV       Open Salet     TV       Open Salet     Nonitor (1)       Open Salet     TV       Open Salet     TV       Open Salet     Nonitor (1)       Open Salet     Nonitor (1)       Open Salet     Noter (1)       Open Salet | New         Open         Start         Point           Codical Address         D         Codical Address         D           Codical Address         D         Codical Address         D           Codical Address         D         Codical Address         D           Codical Address         D         Codical Address         D           Codical Address         D         Codical Address         D           Codical Address         D         Codical Address         D           Codical Address         D         Codical Address         D           Codical Address         D         Codical Address         D           Codical Address         D         Codical Address         D           Codical Address         D         D         D         D           Codical Address         D         D         D         D         D           Codical Address         D         D         D         D         D         D         D         D         D         D         D         D         D         D         D         D         D         D         D         D         D         D         D         D         D         D         D | New     User     Start     Period       Cost and Address     D TV     Open Sort       Cost and Address     D TV     Open Sort       Cost and Address     D TV     Open Sort       Cost and Address     D TV     Open Sort       Cost and Address     D TV     Open Sort       Cost and Address     D TV     Open Sort       Cost and Address     D TV     Open Sort       Cost and Address     D TV     TUNERQ       Cost and Address     D TV     TUNERQ       Cost and TV     TUNERQ     Foling Message D Rowel       Cost TV     TUNERQ     Foling Message D Rowel       Cost TV     TUNERQ     Foling Message D Rowel       Cost TV     TUNERQ     Foling Message D Rowel       Cost TV     TUNERQ     Foling Message D Rowel       Cost TV     TUNERQ     Foling Message D Rowel       Cost TV     TUNERQ     Foling Message D Rowel       Cost TV     TUNERQ     Foling Message D Rowel       Cost TV     TUNERQ     Foling Message D Rowel       Cost TV     TUNERA     Foling Message D Rowel       Cost TV     TUNERA     Foling Message D Rowel       Cost TV     TUNERA     Foling Message D Rowel       Cost TV     TUNERA     Foling Message D Rowel< | New         User         Start         Page 1000           Codical Address         DTV         Open Sorte           Codical Address         DTV         Open Sorte           Codical Address         DTV         Open Sorte           Codical Address         DTV         Open Sorte           Codical Address         DTV         Open Sorte           Codical Address         DTV         Open Sorte           Codical Address         DTV         Tuber 2           Codical Address         DTV         Tuber 2           Codical Address         DTV         Tuber 2           Codical Address         DTV         Tuber 2           Codical Address         DTV         Tuber 2           Codical Address         Coline Message Discol         Coline Message Discol           Codical Address         Coline Message Discol         Coline Message Discol           Codical Address         Tuber 2         Tuber 2         Coline Message Discol           Codical Address         Tuber 2         Coline Message Discol         Coline Message Discol           Codical Address         Tuber 2         Coline Message Discol         Coline Message Discol           Codical Address         Tuber 2         Coline Message Discol         Coline | Nem     Upen     Same     Same     Period       Constant     E     E |

5. The preparation for the replay process is completed. Now, you can start the replay by clicking "Replay" button.

\* The replay operation will be terminated when it received the data that is different from the log data. Use the replay function with the same environment as the one when you save the log data.

<Example>

When you replay the TV power operation, make sure the elapsed time after you turned off the TV power is the same as the time in the log file.

|            | Viewer V              | er1.86b                                      |                                                            |                                                                                                    |                 |           |             |                                   |             |
|------------|-----------------------|----------------------------------------------|------------------------------------------------------------|----------------------------------------------------------------------------------------------------|-----------------|-----------|-------------|-----------------------------------|-------------|
| File(F)    | Menu(M)               | Debug(D)                                     | and the second                                             |                                                                                                    |                 |           |             |                                   |             |
|            | AL.                   | 1                                            | The last                                                   |                                                                                                    |                 |           |             |                                   |             |
|            | 🗁   🖿                 |                                              |                                                            |                                                                                                    |                 |           |             |                                   |             |
| Nevr       | Open Save             | e Start                                      | Replay                                                     |                                                                                                    |                 |           |             |                                   |             |
|            |                       |                                              |                                                            |                                                                                                    |                 |           |             |                                   |             |
|            |                       |                                              |                                                            |                                                                                                    |                 |           |             |                                   |             |
|            |                       |                                              |                                                            |                                                                                                    |                 |           |             |                                   |             |
|            |                       |                                              |                                                            |                                                                                                    |                 |           |             |                                   |             |
| Mari       | /4) Day               | nlau(2)                                      |                                                            |                                                                                                    |                 |           |             |                                   |             |
| Monn       | or() Ke               | piay( <u>2</u> )                             |                                                            |                                                                                                    |                 |           |             |                                   |             |
|            |                       |                                              |                                                            |                                                                                                    |                 |           |             |                                   |             |
| My L       | ogical Addres         | IS D TV                                      | -                                                          | Open Script(S)                                                                                                    |                 |           |             |                                   |             |
|            |                       |                                              |                                                            |                                                                                                    |                 |           |             |                                   |             |
| No         | Remocon               | Initiator                                    | Destination                                                | OpCode                                                                                                    | <br>No          | Initiator | Destination | OpCode                            | Data        |
|            | 3                     | TV                                           | Audio Svs_                                                 | (Polling Message) [None]                                                                                                    | <br><b>П</b> 23 | TV        | TUNER2      | (Polling Message) [N              | kone] 06 en |
| H 2        | i                     | TV                                           | TUNER2                                                     | (Polling Message) [None]                                                                                                    | <b>H</b> 24     | TV        | TUNER2      | (Polling Message) [N              | kone] 06 en |
| <b>П</b> 2 | z                     | TV                                           | TUNER2                                                     | <polling message=""> [None]</polling>                                                                                                    | <b>П</b> 25     | TV        | TUNER3      | <polling message=""> [N</polling> | kone] 07 en |
| 0 02       | 3                     | TV                                           | TUNER2                                                     | <polling message=""> [None]</polling>                                                                                                    | 26              | TV        | TUNER3      | <polling message=""> [N</polling> | kone] 07 en |
| 2          | 4                     | TV                                           | TUNER2                                                     | <polling message=""> [None]</polling>                                                                                                    | <b>П</b> 27     | TV        | TUNER3      | (Polling Message) [N              | kone] 07 en |
| 2          | 5                     | TV                                           | TUNERS                                                     | (Polling Message) [None]                                                                                                    | <b></b>         | TV        | TUNER3      | (Polling Message) [N              | kone] 07 en |
| 2          | 5                     | TV                                           | TUNER3                                                     | <polling message=""> [None]</polling>                                                                                                    | <b></b>         | TV        | DVD2        | <polling message=""> [N</polling> | kone] 08 en |
| 2          | 7                     | TV                                           | TUNER3                                                     | <polling message=""> [None]</polling>                                                                                                    | -               |           |             |                                   |             |
| 2          | 8                     | TV                                           | TUNER3                                                     | <polling message=""> [None]</polling>                                                                                                    |                 |           |             |                                   |             |
| 2          | 2                     | TV                                           | DVD2                                                       | (Polling Message) [None]                                                                                                    |                 |           |             |                                   |             |
|            | 3                     | TV                                           | DVD2                                                       | <polling message=""> [None]</polling>                                                                                                    |                 |           |             |                                   |             |
| 0 3        | 1                     | TV                                           | DVD2                                                       | <polling message=""> [None]</polling>                                                                                                    |                 |           |             |                                   |             |
|            | z                     | TV                                           | DVD2                                                       | <polling message=""> [None]</polling>                                                                                                    |                 |           |             |                                   |             |
|            | 3                     | TV                                           | DVR3                                                       | (Polling Message) [None]                                                                                                    |                 |           |             |                                   |             |
|            | \$                    | TV                                           | DVR3                                                       | <polling message=""> [None]</polling>                                                                                                    |                 |           |             |                                   |             |
| L 🖡 🦉      | 5                     | TV                                           | DVR3                                                       | <polling message=""> [None]</polling>                                                                                                    |                 |           |             |                                   |             |
|            | 8                     | TV                                           | DVR3                                                       | <polling message=""> [None]</polling>                                                                                                    |                 |           |             |                                   |             |
|            |                       |                                              | THE R LEWIS CO. L.                                         | 100 HT 14 1 10 10 1                                                                                                    |                 |           |             |                                   |             |
|            | 7                     | TV                                           | TUNER4                                                     | <polling message=""> [None]</polling>                                                                                                    |                 |           |             |                                   |             |
|            | 7                     | TV                                           | TUNER4                                                     | <polling message=""> [None]<br/><polling message=""> [None]</polling></polling>                                                                                                    |                 |           |             |                                   |             |
|            | 7<br>3                | TV<br>TV<br>TV                               | TUNER4<br>TUNER4                                           | <polling message=""> [None]<br/><polling message=""> [None]<br/><polling message=""> [None]</polling></polling></polling>                                                                                                    |                 |           |             |                                   |             |
|            | 7<br>3<br>9           | TV<br>TV<br>TV<br>TV                         | TUNER4<br>TUNER4<br>TUNER4<br>TUNER4                       | <pre><polling message=""> [None] <polling message=""> [None] <polling message=""> [None] <polling message=""> [None]</polling></polling></polling></polling></pre>                                                                                        | _               |           |             |                                   |             |
|            | 7<br>3<br>3           | TV<br>TV<br>TV<br>TV<br>TV                   | TUNER4<br>TUNER4<br>TUNER4<br>TUNER4<br>DVD3               | <polling message=""> [None] (Polling Message&gt; [None] <polling message=""> [None] <polling message=""> [None] <polling message=""> [None]</polling></polling></polling></polling>                                                                       |                 |           |             |                                   |             |
|            | 7<br>3<br>9<br>1      | TV<br>TV<br>TV<br>TV<br>TV<br>TV             | TUNER4<br>TUNER4<br>TUNER4<br>TUNER4<br>DVD3<br>DVD3       | CPOIling Message> [None] CPOIling Message> [None] CPOIling Message> [None] CPOIling Message> [None] CPOIling Message> [None] CPOIling Message> [None]                                                                                                    |                 |           |             |                                   |             |
|            | 7<br>9<br>9<br>1<br>1 | TV<br>TV<br>TV<br>TV<br>TV<br>TV<br>TV       | TUNER4<br>TUNER4<br>TUNER4<br>DVD3<br>DVD3<br>DVD3<br>DVD3 | (Polling Message) [None] (Polling Message) [None] (Polling Message) [None] (Polling Message) [None] (Polling Message) [None] (Polling Message) [None] (Polling Message) [None]                                                                            |                 |           |             |                                   |             |
|            | 7<br>B<br>2<br>2<br>1 | TV<br>TV<br>TV<br>TV<br>TV<br>TV<br>TV<br>TV | TUNER4<br>TUNER4<br>TUNER4<br>DVD3<br>DVD3<br>DVD3<br>DVD3 | Crolling Message> [None] Crolling Message> [None] Crolling Message> [None] Crolling Message> [None] Crolling Message> [None] Crolling Message> [None] Crolling Message> [None] Crolling Message> [None] Crolling Message> [None] Crolling Message> [None] |                 |           |             |                                   |             |